# Addendum 6.3.4R1

Addendum des modifications apportées à LSC depuis novembre 2023 (\*)

# Sommaire

Les nouveautés sont affichées en bleu...

Cliquez sur le titre d'un module pour un accès direct à celui-ci

# Version "R1"

- Nouveautés
- Corrections

# Tous modules

- LOT création annonces par l'IA (Intelligence Artificielle)
- Alarmes applicatives

# Module Syndic

- Liste des immeubles : option EDI Patrimoine
- Budget impressions
- AG modification formulaire VPC
- AG Nomade (nouvelles sécurités)
- Liste des comptes Nouvelle colonne
- Etat daté : nouveaux paramètres
- N° BCE (Belgique)

# **Corrections diverses**

- Décomptes de charges
- Utilitaires travaux (saisie comptable)
- Etat daté

- Liasse AG
- Import consommations et export EDI ajustement

# **Extranet**

- Gestion des erreurs de publication
- Données bancaires (Tahiti et NC)
- Gestion du sigle "
- Modification info code lot syndic

#### **Gestion des tickets**

- Nouvelle version 2.4c

# Module Organiseur

- 4D write Pro glisser déposer
- F3 Historique Aller à…
- F4 Planning affichage zone de note
- F5 Emails reçus Transférer
- F7 Nouvelles options
- Gestion des emails
- Listes de diffusion : nouvelle gestion des adresses
- Produit et facture : nouvelle balise

Corrections diverses

- Quitter LSC
- Externalisation de courriers
- Synchronisation Google Agenda

#### Module Gérance

#### Lot

- Numéro fiscal
- CIL mise à jour à partir des écritures comptables

#### Locataire

– Facturation locataire – date

- Révision locataires sélection
- NEOVACOM CAF révision annuelle + corrections
- Liste locataires ouvrir dans une autre application

# Propriétaire

- Revenus fonciers 2023 (2072 & 2044)
- Relevé de gérance n° 7 = ajout de paramètres

# **Divers**

- Encaissement loyer partiel si TVA

# **Corrections diverses**

- Création de mandat et onglet
- Déclaration de loyers (Nouvelle Calédonie)
- Régularisation lots isolés (choix du lot et régul à 0)
- Facturation des honoraires
- Remise à zéro de l'application
- PJ comptable sur bloc propriétaire / locataire
- Budget : calcul du réalisé

Module Etat des lieux

- Intégration données EDL tertiaire
- Correction ordre composition EDL

Module Comptabilité

Compte : onglet suivi de compte … aller à (Gérance et Syndic)

– Module paiement – Collecter les PJ's

Rapprochement bancaire (CAMT 053)

– Liste des dossiers (facturation) et produits – bouton "Augmenter"

– Fichier bancaire "CFONB" (Nouvelle Calédonie uniquement) – code monnaie

TPE – ajout format Mercanet (BNP)

# **Corrections diverses**

- Consultation compte
- Relances
- Remise en banque
- Facture "en compta module"
- Brouillard d'encaissement CFONB virement reçu

# Version 634R1

# Nouveautés

# **Organiseur**

Liste des événements - Menu Actions - séparer les copropriétaires

Cette rubrique permet maintenant de séparer des événements courants appartenant à des copropriétaires en deux listes : une de résidants et une de non résidants

| LSC List | te Evenement 3 / 8262                    |   |                           |                                      |
|----------|------------------------------------------|---|---------------------------|--------------------------------------|
| ~        | Artiona - Allar à S Dacharabar - Oréan   | • | Historique 📏 Séparer pa   | ar mode d'exp. 📏 Concl               |
|          | Ouvrir dans une application              |   |                           |                                      |
|          | Imprimer                                 | > | ~                         |                                      |
| 1        | Sélection                                | > | Identité                  | Modèle /                             |
|          | Trier                                    | > |                           | *** A Epire                          |
| J        | Supprimer                                |   | COLOCATAIRE 2             | test                                 |
|          | Dupliquer                                |   |                           |                                      |
| J        | Ranger                                   |   | COLOCATAIRE               | test                                 |
|          | Report                                   |   |                           |                                      |
| J        | Publication GED                          | > | SDC Gilbert<br>CALNOT Léa | Facture<br>Intervention du 09/07/202 |
|          | Attribuer                                | > |                           |                                      |
|          | Contrôle OK                              |   |                           |                                      |
|          | Copier les PJs sur le disque             | > |                           |                                      |
|          | AR24                                     | > |                           |                                      |
|          | Séparer par accord de consentement LRE   |   |                           |                                      |
|          | Séparer par pays                         |   |                           |                                      |
|          | Séparer par pays (France et Hors France) |   |                           |                                      |
|          | Externalisation des courriers            |   |                           |                                      |
|          | Séparer les copropriétaires              | > | Avec lien gérance activ   | é                                    |
|          |                                          |   | Résidents                 |                                      |
|          |                                          |   | Non résidents             |                                      |

# Comptabilité

# Calcul de la pointe

## Nouveau visuel + options

Pour les pointes sans détail par entité, ajout d'un dialogue permettant d'avoir le résultat avant de choisir :

- Imprimer
- Exporter
- Ouvrir dans une application.

| Calcul de la pointe                                                                                                    |                |         |                         |                        |                |                                 |
|----------------------------------------------------------------------------------------------------|----------------|---------|-------------------------|------------------------|----------------|---------------------------------|
|                                                                                                    |                |         | > Imprimer              | > Exporter             | <b>&gt;</b> Ou | wrir dans une autre application |
|                                                                                                    | Date           | Gestion | Syndicats<br>Créditeurs | Syndicats<br>Débiteurs | Cumul          |                                 |
|                                                                                                    | Janvier : le 1 |         | 46 152,28               | -5 946,26              | 46 152,28      |                                 |
|                                                                                                    | Février : le 1 |         | 46 152,28               | -5 946,26              | 46 152,28      |                                 |
|                                                                                                    | Mars : le 1    |         | 46 152,28               | -5 946,26              | 46 152,28      |                                 |
|                                                                                                    | Avril : le 1   |         | 46 152,28               | -5 946,26              | 46 152,28      |                                 |
| Pointe maximum le 1 Janvier, pour un montant de 46 152,28<br>La pointe est calculée :<br>en Gestion sur les comptes : 401x 401x 16x 411x (nouveau mode avec compensation des DG détenus et prise en compte des dépenses à la date d<br>en Syndic et gestion de type SCI sur les comptes de trésorerie : 5xxxxx en neutralisant les entités débitrices<br>Pointe calculée sur la période du 01/01/2024 au 30/04/2024<br>Calcul réalisé le 05/04/2024 |                |         |                         |                        |                |                                 |

# Module de paiement - Imprimer le bordereau

Accès : menu paramètres, préférences et administration, comptabilité, configuration comptabilité, onglet Divers

#### Nouveau paramètre

Ajout d'un paramètre qui permet de ne pas mettre au pluriel le titre quand on clique "Imprimer le bordereau" en fin du module de paiement.

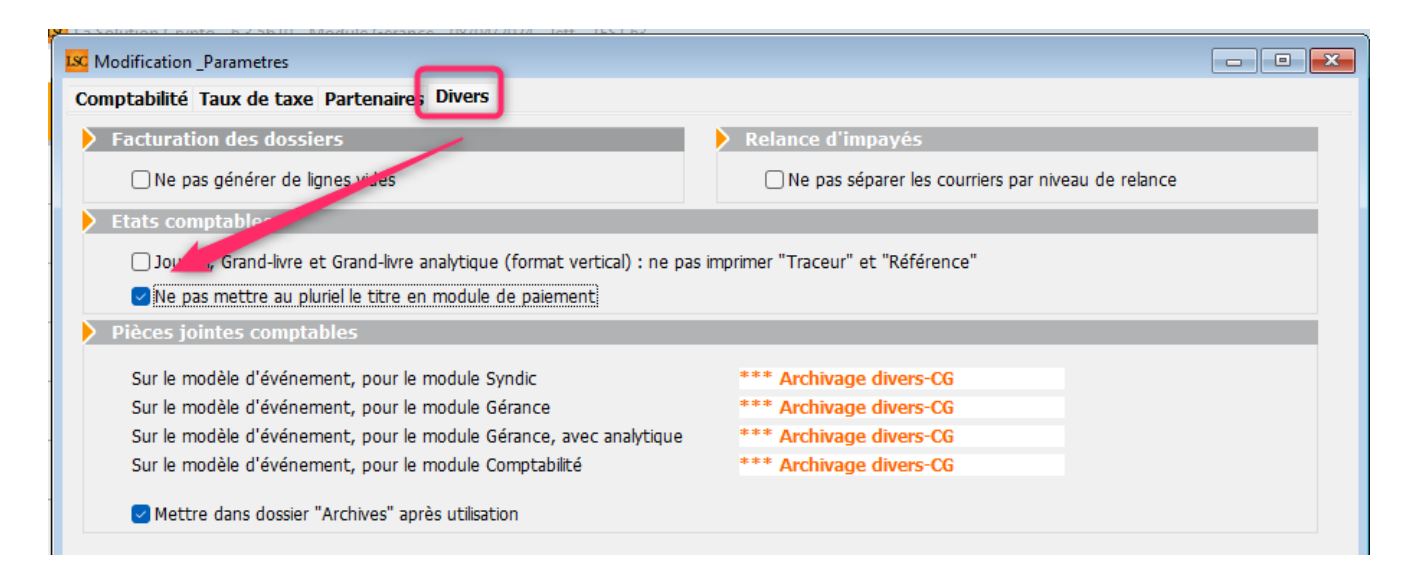

# Gérance

# Avis d'échéance et quittance (pré-imprimés)

#### Thermomètre

Ajout d'un thermomètre de progression du traitement pendant la préparation des courriers.

# Syndic

# Répartition des charges - Transfert Syndic => Gérance

Dans le cadre du transfert de la répartitions des charges de syndic vers la gérance, le cas de figure suivant n'était pas encore géré :

 le copropriétaire ayant plusieurs lots sur son mandat Syndic liés à plusieurs comptes en Gérance
 Exemple : un copropriétaire avec un lot 0001 (appt) + 00027 (cave) ET un lot 0002 (appt)+ 00028 (cave) en Syndic attachés respectivement en GERANCE aux comptes 411A pour les 2 premiers lots et 411B pour les deux autres

# Gestion des répartitions — annexes — rapport d'erreurs

Dorénavant, le rapport d'erreurs d'une annexe 1 déséquilibrée indique également si des comptes copropriétaires ne sont plus à la racine 450.

En effet, dans le cas de créances douteuses (459) ou dépréciations (491), vous devez faire des OD du compte 450 vers ces comptes et non pas changer la racine du compte existant

| 0             | Erreur annexe 1 - S001-SDC 26 RUE LEGENDF                                                                                                    | JLC à 10:58<br>-1- |
|---------------|----------------------------------------------------------------------------------------------------|--------------------|
|               |                                                                                                    |                    |
| Pan           | nort                                                                                                    |                    |
| Errei         | port                                                                                                    |                    |
|               |                                                                                                    |                    |
| Les i<br>Ecar | numeros de comptes suivants ne sont pas autorisés : 820000<br>t sur compte 450BRIONJE : AF sur compte = 147.63 / AF sur répartition = 147.64                        |                    |
| Ecar<br>Errei | t sur compte 450PINOTJU : AF sur compte = 1317,69 / AF sur répartition = 1317,68<br>Jr sur budgets travaux réalisés : charges + produits + régularisation = 12751.5 |                    |
|               |                                                                                                    |                    |
|               |                                                                                                    |                    |

# Extranet

# **Publication factures**

Dorénavant, les événements censés être rattachés à des écritures comptables (pièce comptable) et dont le lien n'existe plus ne sont plus publiés vers l'extranet.

Donc, seuls les "couples" Ecritures / pièces comptables corrects sont envoyés

# Corrections par rapport à la version 634

# Comptabilité

## **Pièces comptables**

Une modification apportée en version 634 sur le comportement du logiciel vis à vis de la gestion des pièces comptables s'est avéré non efficient. Retour au fonctionnement précédent

# Gérance

# **Revenus fonciers**

Les RF de l'année 2022 n'étaient plus calculables. Corrigé

# Régularisation des charges

Décompte de charges — A tous les colocataires — vers des événements

Les événements crées étaient adressés au même correspondant. Corrigé

# Budget

# Recalculer les réalisé

Un clic sur ce bouton (hors entités en SCI) provoquait une erreur 115. Corrigé

# Syndic

# AG

# Convocation AG (mode Belgique)

La séparation des courriers par mode ne fonctionnait pas correctement et les courriers générés étaient incorrects. Corrigé

# Version 634

# Tous modules

# Annonces location

# Intelligence artificielle

Désormais, vous pouvez vous servir d'un générateur d'annonces intégré à LSC, issue de l'intelligence artificielle.

Dans votre fiche LOT, à droite des différents types d'annonces, vous trouverez une case sur laquelle cliquer :

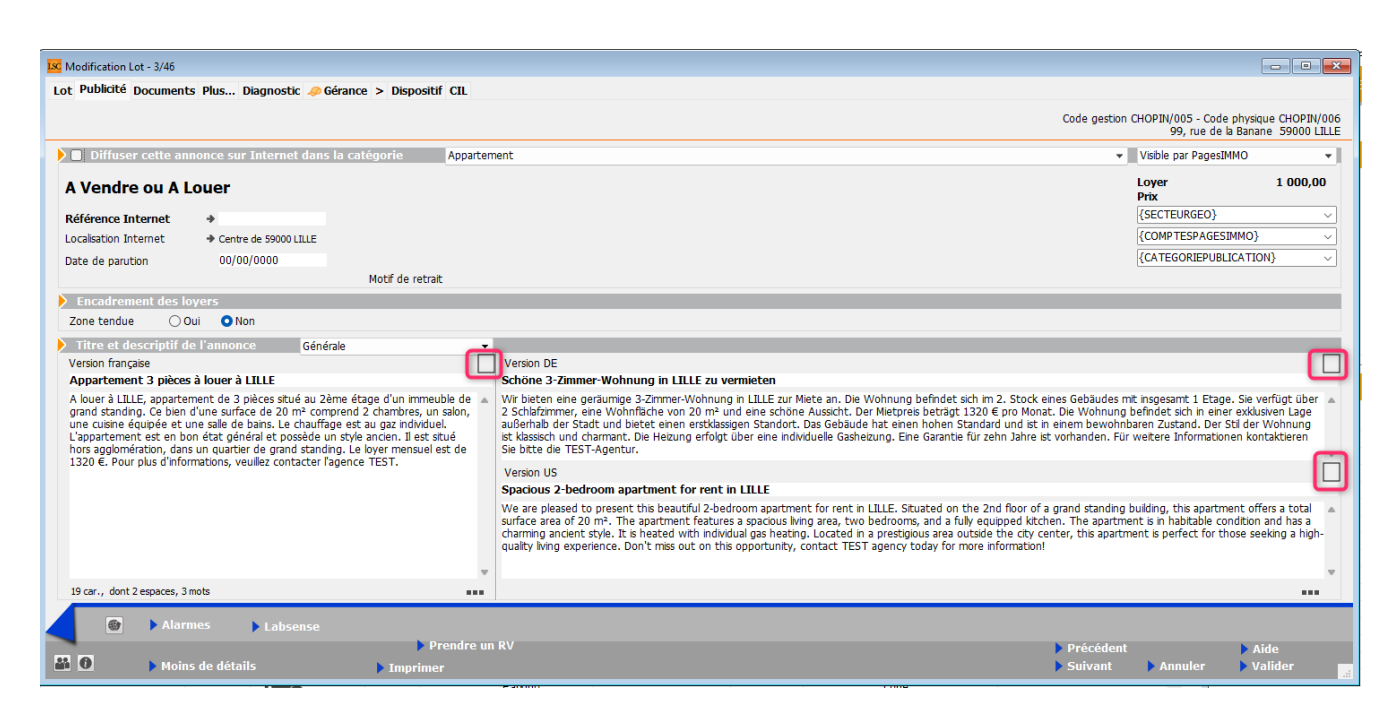

Après clic, un message de confirmation s'affichera et si vous faites OK, le texte se crée … Vous pouvez le faire en français, allemand ou anglais

Pour les plus férus d'entre vous, sachez que nous utilisons Chat GPT version 3.5 combiné aux presets (gestion du contexte et mots clés utilisables) de Immowise

# Alarmes applicatives

Les alarmes ne prenaient pas en compte le cloisonnement par entité. C'est désormais le cas pour Gérance et syndic.

# MODULE SYNDIC

# Lise des immeubles

# **EDI Patrimoine**

Ajout d'une option "EDI Patrimoine" : génération du fichier d'initialisation pour les prestataires du relevage de consommations, à la norme UNIS-SYM

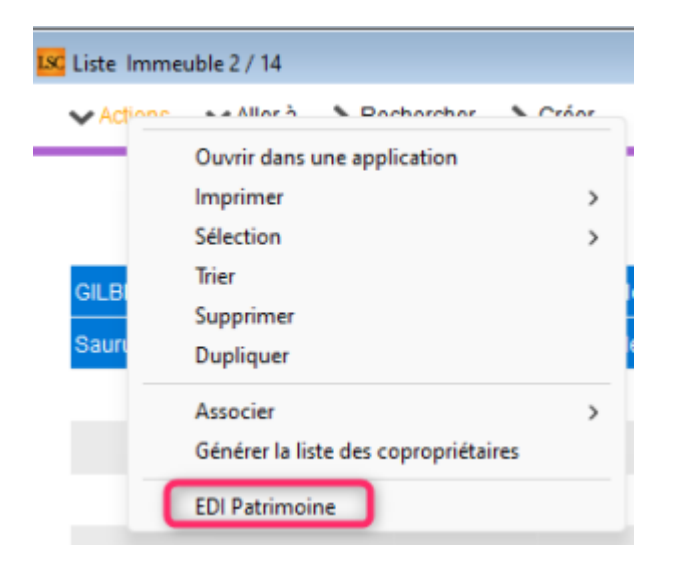

# Budget

# Correctif Budget (N et N+1)

Ajout d'une impression sur ces correctifs

| Correctif Budg | gétaire                         |                     | - • ×               |
|----------------|---------------------------------|---------------------|---------------------|
| Compte         | Libellé                         | Budget<br>N initial | Budget<br>N modifié |
| 601000         | Eau                             | 210,00              | 210,00              |
| 602001         | Electricité (abonnement)        | 180,00              | 180,00              |
| 602002         | Electricité (consommation)      | 958,00              | 958,00              |
| 603000         | Chauffage énergie combustibles  | 687,00              | 687,00              |
| 604000         | Produit entret. & petits equip. | 100,00              | 100,00              |
| 605000         | Matériel                        | 50,00               | 50,00               |
| 606000         | Fournitures                     | 20,00               | 20,00               |
| 61100A         | Nettoyage des locaux Bât A      | 180,00              | 180,00              |
| 61100B         | Nettoyage des locaux Bât B      | 190,00              | 190,00              |
| 612000         | Locations immobilières          | 240,00              | 240,00              |
| 613000         | Locations mobilières            | 125,00              | 200,00              |
| 614001         | Contrat maintenance ascenseur   | 125,00              | 125,00              |
|                |                                 | 27 269,00           | 27 344,00           |
|                | Imprimer détail                 |                     |                     |
|                |                                 | Annuler             | Valider             |

# Liste des comptes

# Nouvelle colonne "Fiscalité"

Ajout d'une colonne "Fiscalité" (Sert principalement pour les comptes de charges)

| Liste C | ompte 143 / 439    |                 |                                  |                             |           |            |        | - • •                 |
|---------|--------------------|-----------------|----------------------------------|-----------------------------|-----------|------------|--------|-----------------------|
| ✓ Acti  | ons 🗸 Allerà 🕻 Rec | hercher 📏 Créer | Courrier VImprimer VCalculer VLi | en Internet                 | Filt      | re         |        | 143 / 143 <u>Aide</u> |
|         |                    | ^               |                                  |                             |           |            |        |                       |
| Entite  | Designation        | Compte          | Libelle                          | Cie de repartition          | Fiscalite | Debit      | Credit | Solde                 |
| S001    |                    | 614002          | Contrat maintenance portail      | 080-CHARGES PARKING         | S000T     | 985,32     |        | -985,32               |
| S001    | SDC 26 RUE LEGEND  | 615000          | Entretien petites réparations    | 010-CHARGES COMMUNES GENER. | . S100T   |            |        |                       |
| S001    |                    | 616000          | Primes d'assurances              | 010-CHARGES COMMUNES GENER. | . S0000   | 630,00     |        | -630,00               |
| S001    | SDC 26 RUE LEGEND  | 621100          | Rémunération du syndic           | 010-CHARGES COMMUNES GENER. | . S0000   | 70 000,00  |        | -70 000,00            |
| S001    |                    | 621300          | Frais postaux                    | 010-CHARGES COMMUNES GENER. | . S0000   | 254,75     |        | -254,75               |
| S001    | SDC 26 RUE LEGEND  | 622100          | Honoraires travaux               | 010-CHARGES COMMUNES GENER. | . S0000   |            |        |                       |
| S001    |                    | 622200          | Prestations particulières        | 010-CHARGES COMMUNES GENER. | . S0000   |            |        |                       |
| S001    | SDC 26 RUE LEGEND  | 622300          | Autres honoraires                | 010-CHARGES COMMUNES GENER. | . S0000   | 3 757,40   |        | -3 757,40             |
| S001    |                    | 623000          | Rémunérations des tiers          | 010-CHARGES COMMUNES GENER. | . S000T   | 598 931,36 |        | -598 931,36           |
| S001    | SDC 26 RUE LEGEND  | 623001          | Autres charges financières       | 010-CHARGES COMMUNES GENER. | . S0000   | 88,00      |        | -88,00                |
| S001    |                    | 624000          | Frais du conseil syndical        | 010-CHARGES COMMUNES GENER. | . S0000   | 45,00      |        | -45,00                |

# AG

# Formulaire vote par correspondance

La note (1) ne contient plus que "Syndic"

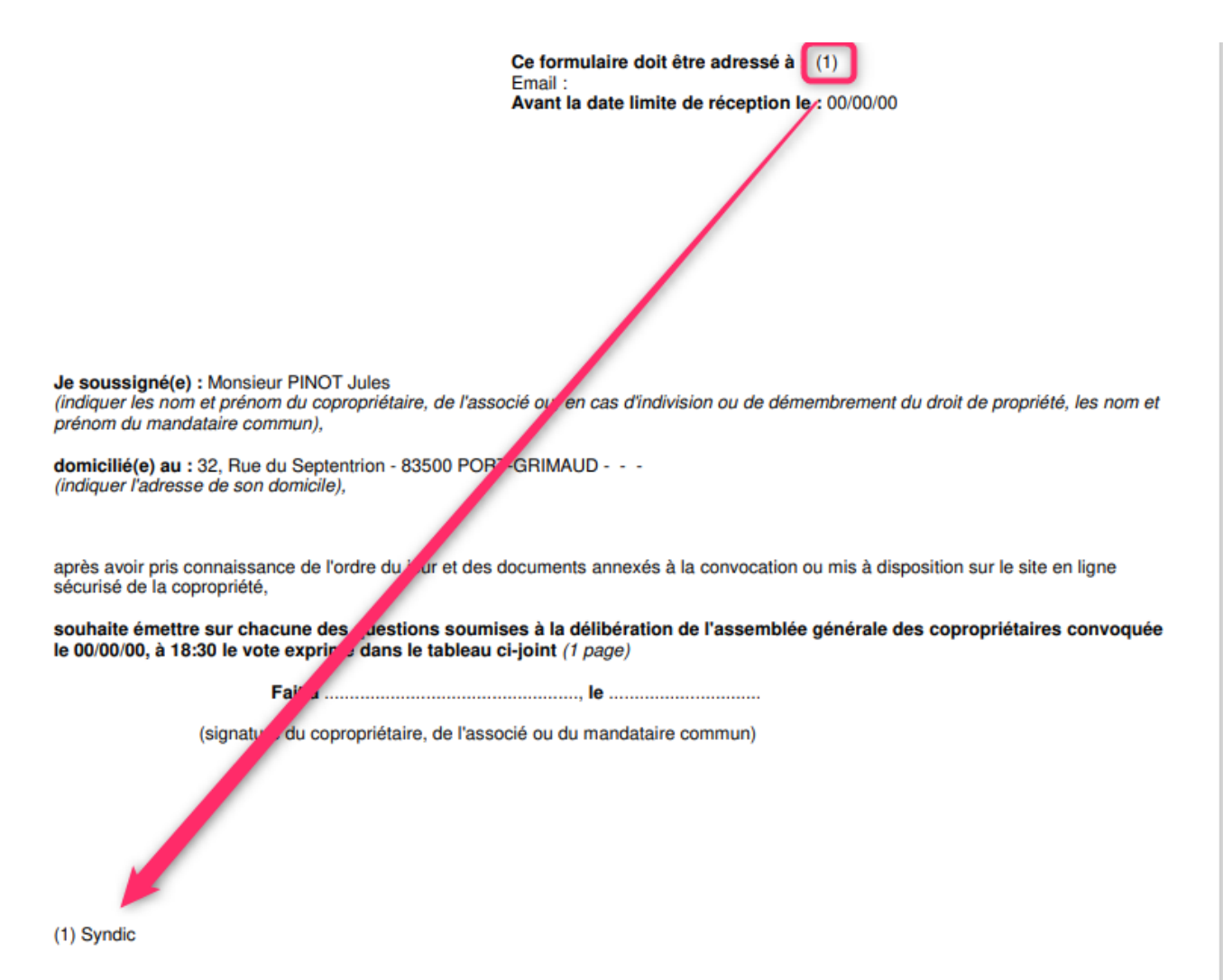

# AG nomade

# Résolution

Dorénavant, il n'est plus possible

- d'ajouter
- Supprimer
- Dupliquer

des résolutions

Les boutons ajout, supprimer, dupliquer des résolution + le bouton dupliquer un ordre du jour et bibliothèque sont masqués.

# Sous résolution

L'ajout d'une sous résolution pour le bouton + ou le bouton dupliquer est maintenant géré différemment. En effet, ce type d'ajout pouvait avoir pour conséquence un dysfonctionnement au retour à l'agence, après avoir importé les données de l'AG.

Les sous-résolutions sont traitées comme des "revotes" (article 26 vers 25 et/ou 25 vers 24)

# Etat daté

Nouveaux paramètres

| K Modification _Parametres                                                                                        |                                                                                                    |
|----------------------------------------------------------------------------------------------------|----------------------------------------------------------------------------------------------------|
| Syndic Divers VTI AG Registre Partenaires                                                                         |                                                                                                    |
| Gestion des TIP (Titre Interbancaire de Paiement)                                                                 | Prélèvements                                                                                                    |
| TIP pour enveloppes à fenêtre 🛛 🔿 Oui 💿 Non                                                                       |                                                                                                    |
| Police de caractères à utiliser 🔹 🔶                                                                               | En génération des appels de fonds (SORD), ne pas solder<br>les sous-comptes travaux (STVX) ou emprunt (SEMP) pour |
| Fonds travaux                                                                                                    | les copropriétaires en prélèvement                                                                                |
| Autoriser l'appel unique pour les fond travaux                                                                    |                                                                                                    |
| > Signature pour l'état daté                                                                                      | 🕨 Etat daté                                                                                                    |
| Cachet et signature pour état                                                                                     | Article 20 : cocher la solution 1 par défaut                                                                      |
| date, pre-etat date et DRAC Supprimer                                                                             | Désactiver 4ème partie (informations diverses)                                                                    |
|                                                                                                    | Afficher les montants à 0                                                                                         |
|                                                                                                    | 🗌 Etat daté 6 : ne pas déduire les fonds trvx utilisés                                                            |
| Paramètres Pré-état daté et DRAC                                                                                  | Etat daté 1 et 2 : autres avances en provisions spéciales                                                         |
| Calcul des soldes au dernier jour de l'exercice précédent                                                         |                                                                                                    |
| Calcul QP N-1 et N-2 sur budget                                                                                   | Annexe 1 bis                                                                                                    |
| <ul> <li>Mettre les appels restants en note comptable (sinon cumul)</li> <li>Afficher les montants à 0</li> </ul> | Inverser les calculs (Débit-Crédit)                                                                               |

# Etat daté (6)

Ajout d'une option pour le calcul de l'"tat date (6) qui permet de ne pas déduire le fonds travaux utilisés de l'appel de fonds. En effet le tableau de l'état daté montre les provisions appelées mais si vous utilisez toute ou partie du fonds, il se peut que lesdits appels ne s'affichent pas.

| LSC N | Modification EtatDate - 1/1                                                                                                    |                                                          |                                 |                                  |                              |                              |   |  |  |  |
|-------|----------------------------------------------------------------------------------------------------|----------------------------------------------------------|---------------------------------|----------------------------------|------------------------------|------------------------------|---|--|--|--|
| Sit   | iituation Budgets travaux Situation Avances Situation Fonds travaux Etat daté (1) Etat daté (2) Etat daté (3) Etat daté (4) Etat daté (5) Etat daté (6) Parties privatives e: 💶 |                                                          |                                 |                                  |                              |                              |   |  |  |  |
|       | II - RENSEIGNEMENTS COMPLEMENTAIRES                                                                                                    |                                                          |                                 |                                  |                              |                              |   |  |  |  |
|       | A6/ Etat d'avance                                                                                                    | ment de la situation technique et financière des travaux |                                 |                                  |                              |                              |   |  |  |  |
|       |                                                                                                    |                                                          |                                 |                                  |                              |                              |   |  |  |  |
|       |                                                                                                    | ision Nature des travaux                                 | Etat d'avancement technique (1) | Etat d'avancement financier      |                              |                              |   |  |  |  |
|       | Date de la décision                                                                                                    |                                                          |                                 | Quote-part<br>afférente aux lots | Montant(s) déjà<br>appelé(s) | Montant restant<br>à appeler | Ô |  |  |  |
|       |                                                                                                    |                                                          |                                 |                                  |                              |                              | / |  |  |  |
|       |                                                                                                    | Travaux parking                                          | т                               |                                  |                              |                              |   |  |  |  |
|       | 15/04/2015                                                                                                    | Travaux escaliers (FT)                                   | т                               | 24,66                            |                              |                              |   |  |  |  |
|       | 12/05/2016                                                                                                    | Travaux ravalement                                       | Т                               | 616,52                           |                              |                              |   |  |  |  |
|       |                                                                                                    |                                                          |                                 |                                  |                              |                              |   |  |  |  |
|       |                                                                                                    |                                                          |                                 |                                  |                              |                              |   |  |  |  |
|       |                                                                                                    |                                                          |                                 |                                  |                              |                              |   |  |  |  |

## Avances nommées provisions

Ajout d'une option pour le calcul de l'état daté (1 et 2) : permet de comptabiliser les 1033 en 1032 (avances nommées provisions)

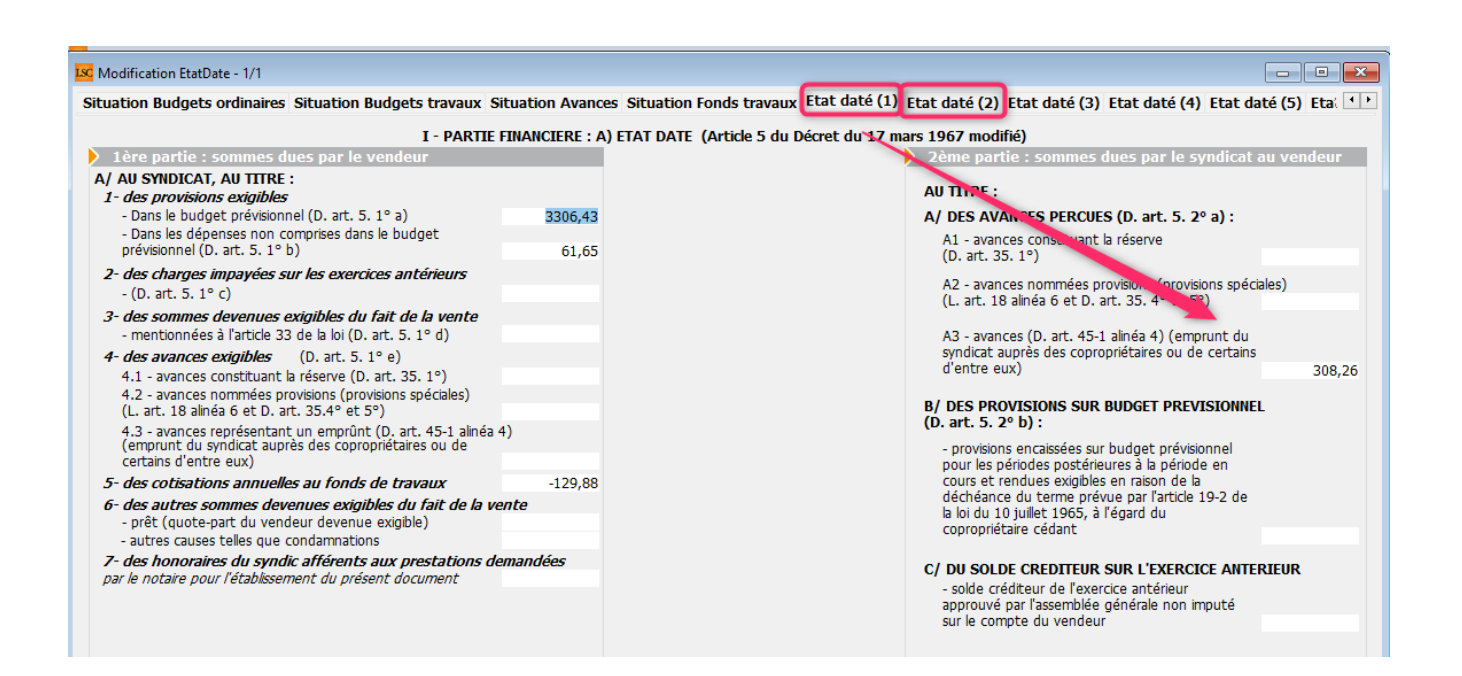

# N° de BCE (Belgique)

Dorénavant, le numéro de BCE (celui renseigné dans la fiche tiers attachée à l'entité syndic) est affiché dans les cas documents suivants :

- Journaux
- Balance
- Grand-livre
- Etat des dépenses
- Tableau de répartition
- Etat des comptes débiteurs
- Etat des compteurs
- Etats paramétrables.

# Corrections (améliorations) diverses

# Gestion des répartitions

# Impression des annexes

Optimisation de la constitution de l'ensemble d'écritures, permettant un net gain de temps quand au traitement de préparation des annexes (temps divisé par 3)

## Décompte de charges

#### Décompte HT (ancien décret)

L'affichage es tantièmes passent de 8 à 6 points pour une meilleure lecture

#### Impression en grande police

La taille de la colonne "tantièmes" est désormais en calcul de longueur automatique. Idem pour "prorata". Permet de gérer au mieux les tantièmes à virgules, notamment.

#### Récapitulatif du compte

Le fait de cocher la BAC "Ne jamais imprimer la colonne Dont TVA" modifiait le contenu de l'extrait (et présentait l'historique compte…). Corrigé

+ cocher "présenter l'historique" pouvait provoquer un phénomène similaire. Corrigé

*Ce phénomène est intervenu était présent depuis la version 6.3.3* 

#### Utilitaires travaux (saisie comptable)

En détaillant les débits par lot et avec une seule ligne sur le crédit, alors cette ligne se voyait renseignée du dernier lot traité. Désormais est remis à 0.

#### Etat daté

En imprimant depuis la page 20-2 (dernier onglet), le détail des travaux page 6 n'était pas chargé. Corrigé

# Liasse AG

Pour la génération des liasses avec un événement par copropriétaire, le compte n'était pas associé à l'événement crée pouvant créer un dysfonctionnement en externalisation de courrier et notamment si l'option "envoyer au gérant" était choisie. Corrigé

## Import consommation / Export EDI

#### N° registre des copropriétés

Parfois, le numéro de registre est saisi sous la forme "AB7-413-065", comme cela apparaît sur une fiche synthétique. Or, seuls 9 caractères sont attendus pour ce numéro.

A l'import (format SIM) et à l'export (EDI Patrimoine), les tirets et espaces sont éliminés pour une meilleure reconnaissance.

# Module Organiseur

# 4D Write pro (traitement de texte)

Les zones de texte deviennent glissables et déposables de sorte qu'on puisse y déplacer le texte à la souris…

Deux possibilités :

- Sélectionnez un texte et déposez le où vous voulez, il sera déplacer
- Faites de même avec la touche CTRL enfoncée et le texte sélectionné sera dupliqué

F3 - Historique

Ajout d'un "Aller à" sur les RV passés

# Correction

La suppression d'un événement chronoté pouvait peremettre la suppression sans contrainte de la facture associée. Ce n'est plus possible.

# F4 – Planning

Ajout de l'option Shift + clic sur le bouton "Actualiser" pour mise en forme de la zone de notes des RDV chargés à l'écran ..

Si vous désirez afficher une zone de notes en tenant compte des retours à la ligne ou autres mise en forme, cette manipulation vous l'affiche temporairement .

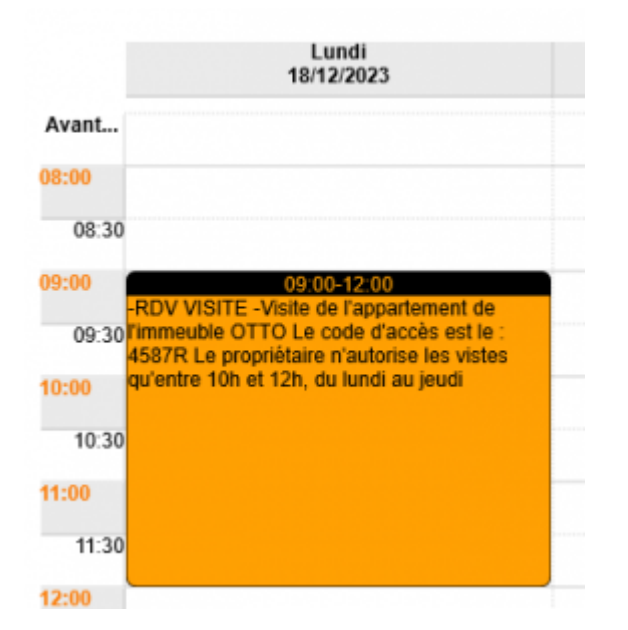

Exemple : RDV entre 9h et 12h présenté classiquement

Après "shift + clic" sur Actualiser

| )23 au 23/12/2       | 023                                                                           |                     |                        |                        |                             |
|----------------------|-------------------------------------------------------------------------------|---------------------|------------------------|------------------------|-----------------------------|
| ILC                  |                                                                               |                     | Journée 5 jours        | Semaine Mois Trimestre | Enregistrer mes préférences |
|                      | Lundi<br>18/12/2023                                                           | Mardi<br>19/12/2023 | Mercredi<br>20/12/2023 | Jeudi<br>21/12/2023    | Vendredi<br>22/12/2023      |
| Avant                |                                                                               |                     |                        |                        |                             |
| 08:00                |                                                                               |                     |                        |                        |                             |
| 08:30                |                                                                               |                     |                        |                        |                             |
| 09:00<br>09:30       | 09:00-12:00<br>RDV VISITE -Visite de l'appartement de<br>immeuble OTTO        |                     |                        |                        |                             |
| 10:00 <sup>L</sup>   | e code d'accès est le : 4587R                                                 |                     |                        |                        |                             |
| 10:30 <mark>1</mark> | e propriétaire n'autorise les vistes qu'entre<br>Oh et 12h, du lundi au jeudi |                     |                        |                        |                             |
| 11:00<br>11:30       |                                                                               |                     |                        |                        |                             |
| 12:00                |                                                                               |                     |                        |                        |                             |

#### F5 — Afficheur

# Emails reçus – Transférer

Le bouton "Transférer" est désormais actif avec 2 options :

Email

Vous saisissez une adresse email et la validation renvoie l'email reçu courant vers celle-ci (et le supprime de votre liste)

Messagerie

Vous choisissez les initiales d'un collaborateur afin de transférer dans son afficheur, dans ses emails reçus, l'email courant ..

F7 — Liste des événements

Envoyer une copie à tous les locataires de l'immeuble.

Ajout de cette fonctionnalité…

| La Solutio | n Count                                                                                                    | o 627610 M    | lodulo Sundie 22/12/2022 lo | IF TECT              |                     |    |            |        |           |                                     |   |                    |
|------------|----------------------------------------------------------------------------------------------------|---------------|-----------------------------|----------------------|---------------------|----|------------|--------|-----------|-------------------------------------|---|--------------------|
| Liste E    | Liste Evenement 7493 / 7500                                                                                                    |               |                             |                      |                     |    |            |        |           |                                     |   |                    |
| 🗸 Acti     | → Actions → Aller à > Rechercher > Créer > Historique > Séparer par mode d'exp. > Conclure → Envoyer une copie → Expédier <u>Alde</u> |               |                             |                      |                     |    |            |        |           |                                     |   |                    |
|            | Envoyer une copie                                                                                                    |               |                             |                      |                     |    |            |        |           |                                     |   |                    |
|            |                                                                                                    |               |                             | ~                    |                     |    | Envoyer ur | ne cop | ie au g   | érant du copropriétaire s'il existe |   |                    |
| De         | A qui                                                                                                    | Date / Heure  | Service / Imm / Dossier     | Identité             | Modèle / Suje       | et | Envoyer ur | ne cop | ie au g   | arant du locataire s'il existe      | t | e                  |
|            |                                                                                                    |               |                             |                      |                     |    | Envoyer ur | ne cop | ie au p   | ropriétaire du locataire            |   |                    |
| JLC        | JLC                                                                                                    | 17/06/2021    | Sundia                      | Yvan LE VENDEUR      | *** CR de RV        |    | Envoyer ur | ne cop | ie à to   | us les correspondants               | , | n de Mme AloxeCort |
|            |                                                                                                    | 10.30.00      | Synaic                      | LE VENDEUR TVan      | RV Agence           |    | Envover ur | ne cop | ie aux    | locataires de l'immeuble            |   |                    |
|            |                                                                                                    | 04/01/2023    |                             | Yvan LE VENDEUR      | Courrier divers     |    | ,<br>,     |        | 0         | Co officiale                        | _ |                    |
| JLC        | JLC                                                                                                    |               | Syndic                      | LE VENDEUR Yvan      | test                |    |            | 0      | $\simeq$  | En attente                          |   |                    |
|            |                                                                                                    | 0.410.410.000 |                             |                      | O autoria a di unan |    | •          |        |           |                                     |   |                    |
| JLC        | JLC                                                                                                    | 04/01/2023    | Syndic                      | CALNOT Léa           | test                |    | 0          | 0      | $\otimes$ | En attente                          |   |                    |
|            |                                                                                                    |               | -,                          |                      |                     |    |            |        |           |                                     |   |                    |
| ILC        | II.C                                                                                                    | 04/01/2023    |                             | W 4 OFFICES S.A.     | Courrier divers     |    | 0          | 0      |           | En attente                          |   |                    |
| 220        |                                                                                                    | nne ne C      | Kundua                      | ( ) AL AT( )   1 A A | toot                |    |            |        |           |                                     |   |                    |

Ne prend en compte que les locataires dont la date de préavis est à 0 ou inférieure à la date du jour

# Aller à... Compte

Ajout d'un "Aller à compte" sur la liste des événements.

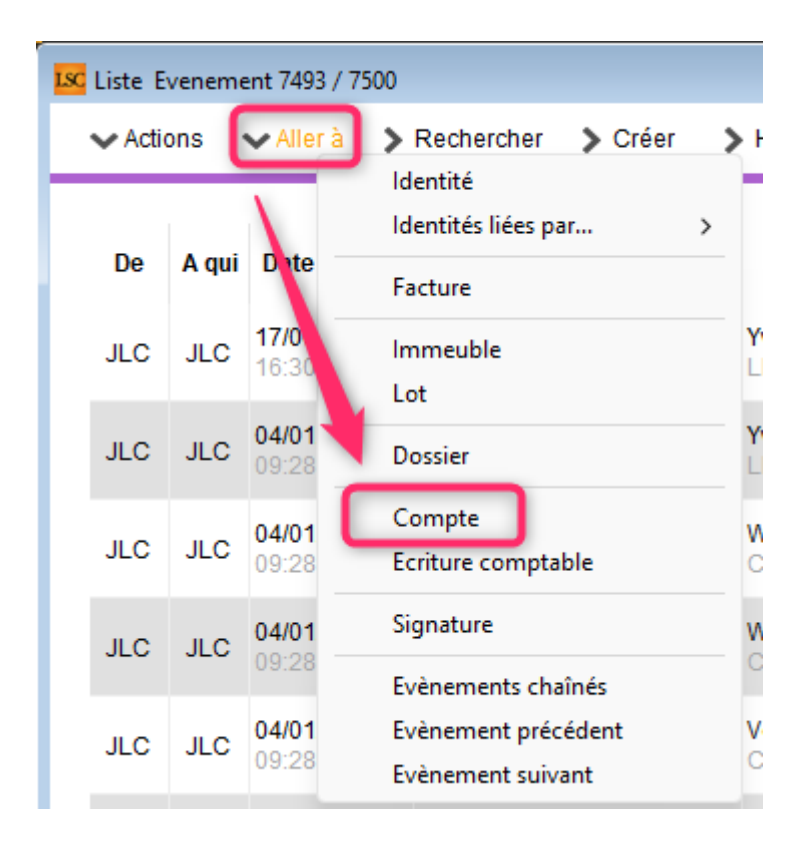

# Copier les PJ en préfixant par le n° de pièce comptable

Ajout d'une action "Copier les PJ en préfixant par le n° de pièce comptable.

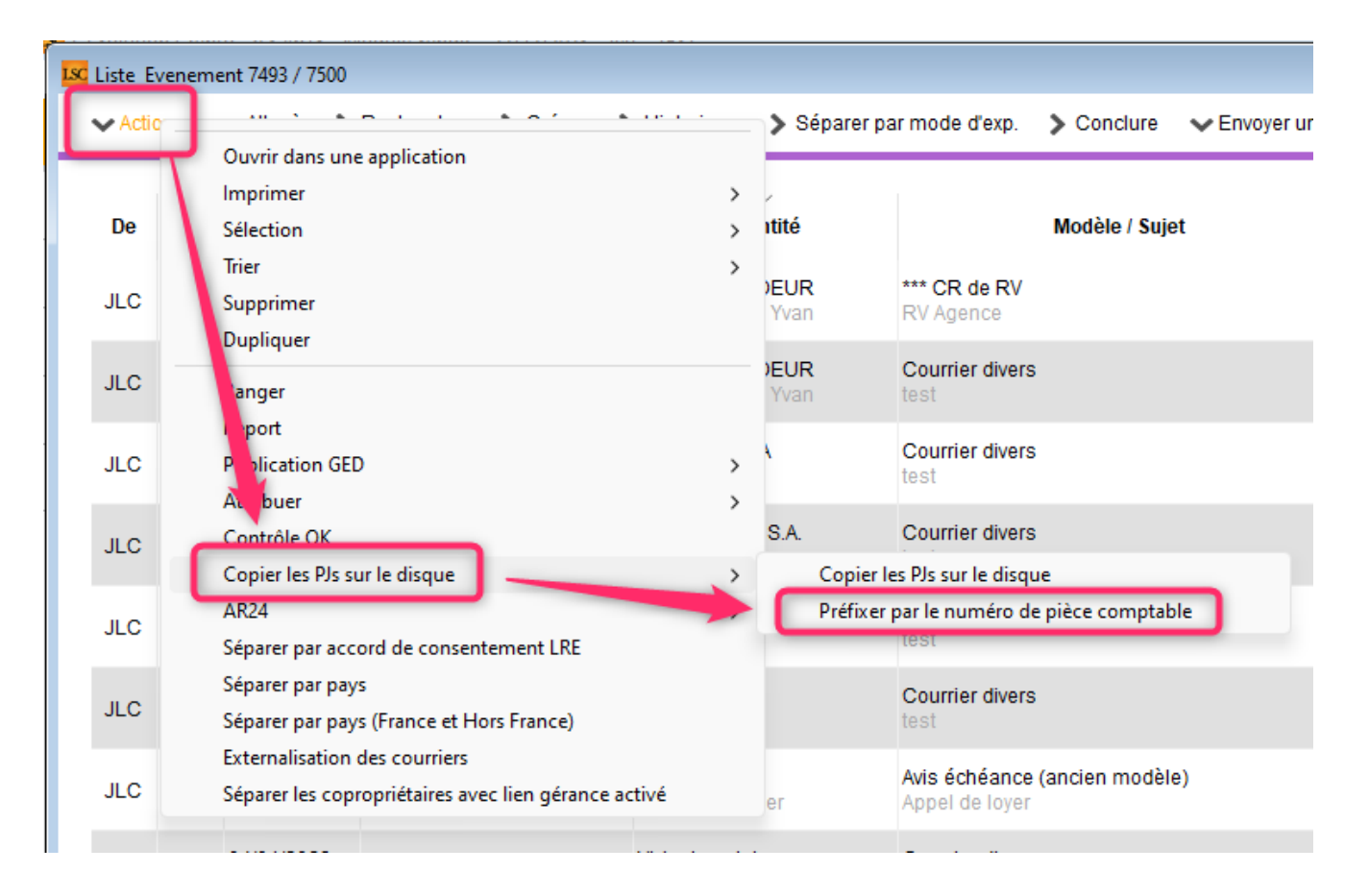

Même si elle est accessible à tous, cette option est principalement utilisé pour la norme Belgique

# F8 – Tiers

Ajout d'un bouton pour calculer le numéro de TVA intracommunautaire : [FR + clé TVA (2 positions) + numéro SIREN (9 positions)]

| Modification Tiers - 18/18                               |                    |                                          |                                    |          |
|----------------------------------------------------------|--------------------|------------------------------------------|------------------------------------|----------|
| Identité <sup>Plus</sup> Documents 🛷 Fournisseurs divers | 🥔 🧢 (G) Propriétai | ire 156 <i>A</i> (S) Copropriétaire S002 | 450CRYPTO <i>A</i> (T) Prospect Ac | hi 🕩     |
| Rubriques techniques                                     |                    |                                          |                                    |          |
| Technique1                                               |                    | Technique6                               |                                    |          |
| Technique2                                               |                    | Technique7                               |                                    |          |
| Technique3                                               |                    | Technique8                               |                                    |          |
| Technique4                                               |                    | Technique9                               |                                    |          |
| Technique5                                               |                    | Technique10                              |                                    |          |
| Rubriques tec miques                                     |                    | En relation avec                         |                                    |          |
| Noterechniquer                                           |                    | Tout montrer Graphe Ajouter est gar      | rant de                            | _        |
|                                                          | <b>^</b>           | Relation                                 | Tiers lié                          |          |
|                                                          |                    | est garant de                            | ANNABELLE                          | <b>A</b> |
|                                                          |                    |                                          |                                    | -        |
|                                                          |                    |                                          |                                    | -        |
|                                                          |                    |                                          |                                    | _        |
|                                                          |                    |                                          |                                    | •        |
| NoteTechnique2                                           | -                  | Données complémentaires                  |                                    |          |
|                                                          |                    | Tout montrer Ajouter DECLARATIONS        | -LEGALES PagesImmo                 | _        |
|                                                          | _                  | Libellé                                  | Valeur                             |          |
| NoteTechnique3                                           |                    | DECLARATIONS-LEGALES                     |                                    | <b>A</b> |
|                                                          |                    | status                                   | 1                                  | -        |
|                                                          | -                  | statusib                                 | En cours de traitement             | -        |
| Identification                                           |                    | PagesImmo                                |                                    |          |
|                                                          |                    | Code accès                               | CRYPTO                             | -        |
| Nº SIREN 347770158                                       |                    | Mot de passe                             | DSAYBGWXRG                         |          |
| TVA Intracommunautain                                    |                    |                                          |                                    | -        |
| Liens avec d'autres applications                         |                    |                                          |                                    | -        |
| Réf d'import                                             |                    |                                          |                                    | -        |
|                                                          |                    |                                          |                                    |          |
| Anden Nº Opte                                            |                    |                                          |                                    |          |
|                                                          |                    |                                          |                                    |          |
|                                                          | Exporter dans un   | fichier                                  |                                    |          |
|                                                          |                    | Precedent                                |                                    |          |
|                                                          | Imprii             | mer                                      | Annuler Valider                    |          |

Pour votre parfaite information...

La clé TVA se calcule comme suit : clé TVA =  $(12 + (3 \times (SIREN modulo 97)))$  modulo 97

```
Par exemple, pour le SIREN 404 833 048, la clé TVA c'est 83.
404 833 048 modulo 97 = 56
12 + (3 x 56) = 180
180 module 97 = 83
```

# Gestion des emails

Relève des mails

## Mail dont la taille est trop importante

La fonction dont nous nous servions pour lire les informations sur l'email perdait de son efficacité avec les mails dont la taille était supérieure à 12 MO. Nous avons donc intégré de nouvelles fonctions permettant de mieux gérer ces emails

#### IMAP

Ajout d'une nouvelle boite à cocher "Activer logs" sur l'écran de paramétrage des noms de boites. Elle active le log 4D à la réception des emails de la boite.

| 🚾 Liste des dossiers de la boîte IMAP                         |                                                                |  |  |  |  |  |
|---------------------------------------------------------------|----------------------------------------------------------------|--|--|--|--|--|
| Cocher pour sélectionner les dossiers à relever               |                                                                |  |  |  |  |  |
| Dossier                                                       |                                                                |  |  |  |  |  |
| Archive                                                       |                                                                |  |  |  |  |  |
| Inbox                                                         |                                                                |  |  |  |  |  |
| Inbox/29_Antoine_Lavocat                                      | _                                                              |  |  |  |  |  |
| Inbox/29_Antoine_Lavocat/Dossiers_1er_etage                   | _                                                              |  |  |  |  |  |
| Inbox/29_Antoine_Lavocat/Dossiers_1er_etage/Annonce_le_bo     | <u>n</u>                                                       |  |  |  |  |  |
| Inbox/29_Antoine_Lavocat/Dossiers_1er_etage/Annonce_le_bo     | <u>n</u>                                                       |  |  |  |  |  |
| Inbox/29_Antoine_Lavocat/Dossiers_1er_etage/Annonce_le_bo     | <u>n</u>                                                       |  |  |  |  |  |
| Inbox/29_Antoine_Lavocat/Dossiers_1er_etage/Annonce_le_bo     | <u>n</u>                                                       |  |  |  |  |  |
| Inbox/29_Antoine_Lavocat/Eau                                  | -                                                              |  |  |  |  |  |
| Inbox/29_Antoine_Lavocat/Echanges_locataires                  | Inbox/29_Antoine_Lavocat/Echanges_locataires                   |  |  |  |  |  |
| Inbox/29_Antoine_Lavocat/Echanges_locataires/Anciens_locatai  | Inbox/29_Antoine_Lavocat/Echanges_locataires/Anciens_locatair  |  |  |  |  |  |
| Inbox/29_Antoine_Lavocat/Echanges_locataires/Anciens_locatair |                                                                |  |  |  |  |  |
| Inbox/29_Antoine_Lavocat/Echanges_locataires/Antiens_locatai  | Inbox/29_Antoine_Lavocat/Echanges_locataires/Anciens_locataire |  |  |  |  |  |
| Inbox/29_Antoine_Lavocat/Echanges_locataires/Rezia            | -                                                              |  |  |  |  |  |
| Inbox/29_Antoine_Lavocat/Engle_zene_etage_et_communs          | -                                                              |  |  |  |  |  |
| Inbox/29_Antoine_Lavocat/Perso                                | -                                                              |  |  |  |  |  |
| Inbox/29 Antoine Lavocat/PNO                                  | -                                                              |  |  |  |  |  |
| Inbox/29 Antoine Lavocat/Vente                                | -                                                              |  |  |  |  |  |
| Inbox/29_Antoine_Lavocat/Vente/BNP - Hello - Cardif           |                                                                |  |  |  |  |  |
| Inbox/29 Antoine Lavocat/Vente/Notaire                        |                                                                |  |  |  |  |  |
|                                                               |                                                                |  |  |  |  |  |
| Date de demiere releve : 06/12/2023                           |                                                                |  |  |  |  |  |
| Activer Logs                                                  |                                                                |  |  |  |  |  |
|                                                               |                                                                |  |  |  |  |  |
| Annuler > Valide                                              | r .                                                            |  |  |  |  |  |
|                                                               |                                                                |  |  |  |  |  |

• Elle encadre aussi désormais le log des boutons "lister

les boites" et "tester la connexion". Auparavant ces boutons étaient toujours logués.

#### Réception

#### Nom pièce jointe

Les noms de certaines pièces jointes rendus par 4D pouvaient contenir des caractères spéciaux (code UTF-8 < 32) empêchant la création desdites PJ's dans le DataDoc (dossier où vos fichiers sont stockés). Désormais les caractères spéciaux sont supprimés.

#### Date email

Quand il n'y a pas de champ date dans l'EML, l'email arrive à la date du jour et à l'heure courante au lieu d'arriver en date et heure 0

# Gestion boites emails par l'utilisateur

#### Préférences utilisateur

Le bouton "Comptes office365" est devenu "Comptes oauth2.0" en cours de version puis finalement "Comptes Email"

+ Il est désormais possible d'autoriser LSC à utiliser un compte Gmail

| K Modification Afficheur                       |                                 |                                |  |  |  |  |  |
|------------------------------------------------|---------------------------------|--------------------------------|--|--|--|--|--|
| Modification des raccourcis Modification du F6 | > Comptes Email                 | > Annuler > Valider > Aide     |  |  |  |  |  |
| AFFICHEUR PARAMETRES SPECIFIQUES CONNEXION WEB |                                 |                                |  |  |  |  |  |
| Volet "Plus d'infos"                           | Paramètras "el Id" unir http:// | laud havv ea/doce/mannada html |  |  |  |  |  |

Il permet de gérer la modification des boites email sans avoir accès à l'administration

| buildation Arricheur                                                                                                    |                                                                                                    |                                |                        | _                                                                                                    |      |
|----------------------------------------------------------------------------------------------------|----------------------------------------------------------------------------------------------------|--------------------------------|------------------------|----------------------------------------------------------------------------------------------------|------|
|                                                                                                    |                                                                                                    |                                | > Retour > Annul       | er 📏 Valider                                                                                                    | > Ai |
| RECEPTION (IMAP / Pop3)                                                                                                    |                                                                                                    |                                |                        |                                                                                                    |      |
| Serveur POP3 ou IMAP                                                                                                    | Code d'accès                                                                                                    | Mot de passe                   | Laisser sur le serveur | IMAP                                                                                                    |      |
| SSI:imap.gmail.com:993                                                                                                    | alainj54@gmail.com                                                                                                    | *****                          |                        |                                                                                                    |      |
| SSL:imap-mail.outlook.com:993                                                                                                    | alainj54@hotmail.fr                                                                                                    | *****                          |                        | <ul> <li>Image: A set of the set of the</li></ul> |      |
|                                                                                                    |                                                                                                    |                                |                        |                                                                                                    |      |
|                                                                                                    |                                                                                                    |                                |                        |                                                                                                    | -    |
|                                                                                                    |                                                                                                    |                                |                        |                                                                                                    |      |
| Gestion du SPAM Mess                                                                                                    | igerie normale 👻                                                                                                    |                                |                        |                                                                                                    |      |
| Gestion du SPAM Mess<br>XPEDITION (SMTP)<br>E-mail expédition                                                                                     | igerie normale 🔻                                                                                                    |                                |                        |                                                                                                    |      |
| Gestion du SPAM Messi<br>XPEDITION (SMTP)<br>E-mail expédition<br>Authentification                                                                | igerie normale 	▼                                                                                                    |                                |                        |                                                                                                    |      |
| Gestion du SPAM Messi<br>XPEDITION (SMTP)<br>E-mail expédition<br>Authentification<br>Signature Internet                                          | igerie normale 	▼                                                                                                    |                                |                        |                                                                                                    |      |
| Gestion du SPAM Messa<br>XPEDITION (SMTP)<br>E-mail expédition<br>Authentification<br>Signature Internet<br>Cabin<br>Jeff Li<br>Nancy<br>Tél : (f | agerie normale  - et Crypto, l'Immobilier en action (http<br>E CHEF : responsable du cabinet<br>; Paris<br>)) 383 90 36 36 Fax : (0) 383 90 16 ( | ://www.cabinetcrypto.fr)<br>06 |                        |                                                                                                    |      |

# Corrections liées à la gestion des emails

#### Décodage d'un email reçu

Dans certains cas (pas de balise text/plain ou text/html et su Mac) le texte récupéré pouvait être vide. D'autres méthodes de récupération ont été mises en place en complément

#### SMTP - Office 365 ou Gmail

#### Google Oauth 2 :

Ajout d'un message d'alerte quand la demande d'authentification n'est pas accompagnée d'un "refresh token".

#### Gestion du token

Ne pas avoir de token à l'envoi devrait dorénavant retourner une erreur "Le compte oauth n'est pas paramétré"

#### Autorisation

Il est désormais possible de révoquer une autorisation via le menu du bouton engrenage

#### F1 ou F7 - email

Saisie d'une adresse email (Mac) : après le 1er caractère saisi, tous les caractères saisis étaient doublés.

# Envoi de SMS via B2SMS, notre partenaire

+ pour les numéro de téléphone sur un tiers dont le CP commence par 988 et qui n'a pas d'indication on ajoute +687
+ pour les numéro de téléphone sur un tiers dont le CP commence par 987 et qui n'a pas d'indication on ajoute +689

# **Corrections diverses**

## F7 - envoyer une copie (ou mailing)

Le formulaire utilisé était toujours le formulaire "Saisie". Dorénavant toutes les options sont gérées

# Quitter LSC

Dans certains cas, quitter le logiciel pouvait être long, notamment par l'affichage du message de sauvegarde (monoposte). Amélioré

# Externalisation de courriers

- Le bouton d'ajout des documents d'accompagnement n'était plus accessible (objet placé au dessus)
- Ajout de l'option Utiliser l'identité du tiers au lieu du correspondant de l'événement
- Correction de l'envoi par webservice (les gros fichiers sont maintenant pris en charge) = Quadient
- Suppression des espaces devant l'extension qui ne sont pas traités par AR24 – Exemple : toto54 .pdf est renommé en toto54.pdf
- Ajout d'une option permettant de ne pas envoyer le genre

personne morale dans le JSON

- Mailing de masse : retrait du mailing de masse par les événement et mise en place de la partie envoi par Email depuis l'externalisation de courrier
- Mise en place du multicomptes par utilisateur en plus du compte principal
- Mailing de masse : Mise en place du multicompte par utilisateur en plus du compte principal

# Synchronisation google

Réécriture d'une partie de la synchronisation pour optimiser son fonctionnement.

# Listes de diffusion

# Création automatique

Pour la liste des copropriétaires ou des fournisseurs, les adresses emails sont désormais en "copie cachée" et plus "en copie".

| Kan Modification List | teDiffusion - 1/1                  |                                 |                  |                    |    |                            |                | - • × |
|-----------------------|------------------------------------|---------------------------------|------------------|--------------------|----|----------------------------|----------------|-------|
| Information           | ıs de base                         |                                 |                  |                    |    | Concerne                   |                |       |
| Libellé               | Copropriétaires - S001             |                                 |                  |                    | L  | <u>ot</u>                  | 01 0507        |       |
|                       | <ul> <li>Copropriétaire</li> </ul> | O Membre du CS                  | ⊖ Autre          |                    |    | <u>Inmeuble</u><br>Iossier | GILBERT        |       |
| Destinataire          | es "Pour" (séparer les             | destinataires avec u            | ne virgule)      |                    |    |                            |                | 2     |
|                       |                                    |                                 |                  |                    |    |                            |                |       |
|                       |                                    |                                 |                  |                    |    |                            |                |       |
|                       |                                    |                                 |                  |                    |    |                            |                |       |
| Destinataire          | es "Copie" (séparer les            | s destinataires avec u          | une virgule)     |                    |    |                            |                | 2     |
|                       |                                    |                                 |                  |                    |    |                            |                |       |
|                       |                                    |                                 |                  |                    |    |                            |                |       |
|                       |                                    |                                 |                  |                    |    |                            |                |       |
|                       |                                    |                                 |                  |                    |    |                            |                |       |
| Destinataire          | es "Copie cachée" (sép             | oarer les destinataire          | s avec une v     | virgule)           |    |                            |                | 2     |
| 54@gr<br>@hotmail.fr  | mail.com,aj@crypto.fr,aj3@c<br>,   | rypto.fr,clatour@free.fr,b<br>r | orion@free.fr,le | pitre@oranger.fr,j | @c | rypto.fr,pinot             | _j@orange.fr,; |       |
|                       |                                    |                                 |                  |                    |    |                            |                |       |
|                       |                                    |                                 |                  |                    |    |                            |                |       |
|                       | Lin                                | iter l'accès aux utilisateur    | s suivants :     |                    |    |                            |                |       |
|                       |                                    |                                 |                  |                    |    |                            |                |       |

Ne concerne pas la liste du CS

<u>Retour sommaire</u>

# Extranet

# Gestion des erreurs

Modification de la gestion des erreurs divisée 2 types :

- Erreurs non bloquantes (erreur d'envoi de document GED / GED photo ) => Les PJ sont renvoyées lors de l'envoi suivant
- Erreur bloquante (Erreur d'envoi des fichiers d'extraction ou des csv ) => même fonctionnement qu'avant

# Gestion des RIB (Tahiti et Nouvelle Calédonie)

Dorénavant, pour ces deux codes "Pays", ce sont les données liées au RIB (et non au BIC et IBAN) qui sont envoyées sous la forme (5-5-11-2)

# Gestion du sigle "

Les " contenus dans des chaînes empêchaient l'intégration des lignes. Dorénavant, nous les filtrons pour éviter tout blocage.

# Code lot (syndic)

Dorénavant, le code lot est envoyé à la place du code lot gestion pour les lots en syndic.

vc\_separator]

# Gestion des tickets

# Version 2.4

Une mise à jour a été effectuée, vous donnant accès à toutes les nouveautés dont vous trouverez la liste exhaustive sur la documentation dédiée sur le lien suivant : <u>gestion des tickets</u> 2.4

# Module GÉRANCE

# LOT

# Numéro fiscal

Ajout d'une nouvelle donnée complémentaire sur la table 28, intitulée "Fiscalité:N° fiscal".

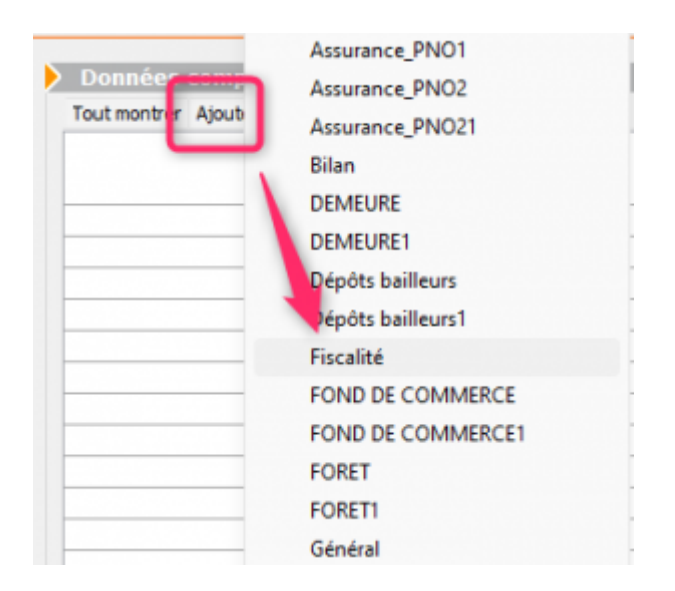

| Kodification Lot - 4/47                                                 |                                                                                        |
|-------------------------------------------------------------------------|----------------------------------------------------------------------------------------|
| Lot Publicité Documents Plus Diagnostic 🥔 Gérance 📣 Syndic > Dispositif | CIL                                                                                    |
|                                                                         | Code gestion CODE1ILBERT/907 - Code physique GILBERT/907<br>4, rue Gilbert 54000 NANCY |
| Données complémentaires                                                 |                                                                                        |
| Tout montrer Ajouter Fiscalité                                          |                                                                                        |
| Libellé                                                                 | Valeur                                                                                 |
| Fiscalité                                                               | A                                                                                      |
| N° fiscal                                                               | X000000000X                                                                            |
|                                                                         |                                                                                        |
|                                                                         |                                                                                        |

Permet de stocker la référence obligatoire à indiquer sur le bail à partir du 1/1/2024

Par la suite pour le récupérer sur un courrier de type "bail", il faut se servir de la variable suivante : VDC(28; [Lot]IdRef; "Fiscalité:N° fiscal")

CIL

# Remplissage tableau à partir des écritures comptables

Le CIL (Carnet d'Information du Logement), dont un onglet de la fiche LOT lui est dédié, peut dorénavant être mis à jour à partir des écritures comptables.

Le principe est simple :

- Vous sélectionnez (à partir de la liste des écritures) des écritures liées à des comptes 411 et, ayant soit un lot de renseigné, soit une clé de répartition
- Via le menu "Actions", vous accédez à une nouvelle rubrique, nommée "Maj CIL" (avec ou sans PJ)

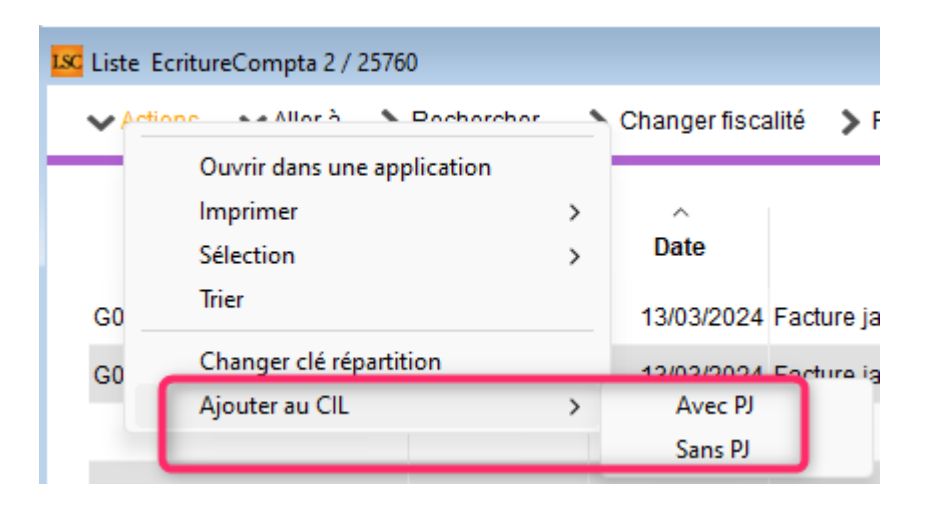

 LSC vous affiche ensuite le nombre de lot(s) impacté(s) par le traitement. Y faire OK (au message) affiche lesdits lots.

| Liste Lot 2 / 125                                                                                 |            |                 |                        |                |                                                     |                                                                                                    |                                         |                    |                                                          |                                                                |
|---------------------------------------------------------------------------------------------------|------------|-----------------|------------------------|----------------|-----------------------------------------------------|----------------------------------------------------------------------------------------------------|-----------------------------------------|--------------------|----------------------------------------------------------|----------------------------------------------------------------|
| ✔ Actions ✔ Aller à                                                                               | > Recherch | her 📏 Créer 📏 H | listorique             | ✔ Créer un évé | énement 🗦 Maili                                     | ng 🗸 Lien Internet 🥆                                                                                     | Impressions                             | Filtre             |                                                          | 2/2 <u>Aide</u>                                                |
| Code gestion                                                                                      | Ref. Int.  | Туре            | Surf.                  | Lots 2°        | Plan / RCP / Et /                                   | Propriétaire                                                                                             | Loyer                                   | Frais L/P          | Locataire/Préavis                                        | Critères                                                       |
| MICHOTTE/21<br>2, rue des Michottes<br>54000 NANCY                                                | 43         | Appartement     | 54,00<br>2,00<br>54,50 |                | Plan : 12<br>RCP : 21<br>Etage : 2<br>Parking : 02A | ALOXE CORTON Denise<br>D'une conception<br>"californienne", cette<br>maison composée de 2<br>annadements | 496,00<br>68,00<br>99,20<br>663,20      | 520,00<br>1 020,00 | Libre                                                    | Appt résidence récente<br>Ancien<br>Habitable<br>Centre ville  |
| MICHOTTE/23<br>2, rue des Michottes<br>Lieu dit "la Cavale"<br>boite postale 76528<br>54000 NANCY | 82         | Appartement     | 70,00                  |                | Plan : 23<br>RCP : 23<br>Etage :<br>Parking :       | ALOXE CORTON Denise                                                                                      | 4 000,00<br>45,00<br>809,00<br>4 854,00 | 600,00<br>1 050,00 | Colocation ANTOINE<br>060890997<br>04/05/2019 -><br>Loué | Appt résidence récente<br>Récent<br>Habitable<br>Agglomération |

• Le tableau du CIL est alors mis à jour …

Dans notre exemple, nous sommes partis d'une facture de 500 €, concernant deux lots, dont la clé de répartition indiquait un partage 80/20

A l'arrivée, le lot 1 voit son tableau complété de la PJ (facture) et d'un montant de 400 € alors que le second lot "récupère" un montant de 100 € (et la PJ)

| ISC Modification Lot - 1/2   | Modification Lot - 1/2                                                           |                    |                 |                                       |                                     |                             |               |                |  |
|------------------------------|----------------------------------------------------------------------------------|--------------------|-----------------|---------------------------------------|-------------------------------------|-----------------------------|---------------|----------------|--|
| Lot Publicité Documents Pl   | Lot Publicité Documents Plus Diagnostic 🤗 Gérance 🥔 Transaction > Dispositif CIL |                    |                 |                                       |                                     |                             |               |                |  |
|                              |                                                                                  |                    | Code gestion MI | CHOTTE/21 - Code<br>2, rue des M      | physique MICH<br>ichottes 5400      | OTTE/21<br>0 NANCY          |               | Locatai        |  |
| Date<br>13/03/2024 Nettoyage | Type travaux                                                                     | Fourni             | sseur           | Montant TTC<br>400.00                 | Nb PJ                               |                             | ,00<br>,00    | Libre          |  |
|                              |                                                                                  |                    |                 |                                       |                                     |                             | 0.0           | Onlanding      |  |
| LSC Modification Lot         | t - 2/2                                                                          |                    |                 |                                       |                                     |                             |               | ×              |  |
| Lot Publicité D              | ocuments Plus Diagnostic <i>A</i> Géran                                          | ce > Dispositif Cl | IL .            |                                       |                                     |                             |               |                |  |
|                              |                                                                                  |                    | Co              | de gestion MICHOT<br>2, rue des Micho | TE/23 - Code p<br>ttes Lieu dit "la | ohysique MI<br>a Cavale" 54 | CHOT<br>000 N | TE/23<br>IANCY |  |
| Data                         | Tura tanan                                                                       |                    | <b>F</b> i      |                                       |                                     | NF D1                       |               |                |  |
| Date<br>12/02/2024           | Type travaux                                                                     |                    | Fournisseur     | M                                     | 100 00                              | IND PJ                      | 1 🔺           |                |  |
| 13/03/2024                   | Nettoyage                                                                        |                    |                 |                                       | 100,00                              |                             | 1             | Ô              |  |
|                              |                                                                                  |                    |                 |                                       |                                     |                             |               |                |  |
|                              |                                                                                  |                    |                 |                                       |                                     |                             |               |                |  |

# LOCATAIRE

# Facturation appel de loyers

| Quittancement       |             |             |                 |            |                        |    |
|---------------------|-------------|-------------|-----------------|------------|------------------------|----|
| <u>Nº de compte</u> | 819LOCATAI  | Périodicité | 🗷 Mensuel       |            | 🗌 Terme échu           |    |
|                     | Désignation |             | Montant         | Hono       | Durée                  | E) |
| Loyer               |             |             | 500,0           |            | Permanent 🔺            |    |
| Provisions/Charges  |             |             | 30,0            |            | Permanent              |    |
|                     |             |             |                 |            |                        |    |
|                     |             |             |                 |            |                        |    |
|                     |             |             |                 |            | •                      | ļ  |
|                     |             |             | 🗌 Pas de courri | er suite à | à l'appel de loyer     | _  |
|                     |             |             | Générer une     | facture a  | après l'appel de loyer | 3  |
|                     |             |             | 🗌 Mett          | re le non  | n du propriétaire      |    |

#### Date de facturation

Ajout d'un paramètre Gérance qui permet, s'il est coché,

d'obtenir une date de facture à la date du jour et non au ler jour de la période

Accès : menu paramètres, préférences et administration, administration métier, Gérance, configuration Gérance, onglet Gérance

| Gérance       Relevé de gérance       Paramètres de répartition       Nouveau mode         Quittancement total       Quittancement loyer seul       Paramètres de répartition       Nouveau mode         Quittancement propriétaire       Solde du compte       Paramètres de répartition       Nouveau mode         Baux commerciaux       Fiche Lot : calcul du quittancement locataire selon périodicité du lot       Ne pas supprimer les régularisations précédentes         Régularisation des charges       Mettre à jour les provisions du lot après régularisation         Iche Lot : autoriser les provisions sur charges en % du loyer       Autoriser les consommations négatives         Iche Locataire : autoriser le quittancement provisiore par période       Révision des loyers en Gérance         Quittancement : calcul de TVA       Révision des loyers en Gérance                                                                                                    |
|----------------------------------------------------------------------------------------------------|
| <ul> <li>Calcul des acomptes de gérance</li> <li>Quittancement total</li> <li>Quittancement total</li> <li>Quittancement propriétaire</li> <li>Solde du compte</li> <li>Régularisation des charges (lots isolés) </li> <li>Nouveau mode</li> <li>Ne pas supprimer les régularisations précédentes</li> <li>Régularisation des charges</li> <li>Régularisation des charges</li> <li>Régularisation des charges</li> <li>Régularisation des charges</li> <li>Régularisation des charges</li> <li>Quittancement locataire selon périodicité du lot</li> <li>Fiche Lot : autoriser les provisions sur charges en % du loyer</li> <li>Iche Locataire : autoriser le quittancement provisoire par période</li> <li>Quittancement : calcul de TVA</li> </ul>                                                                                                    |
| Quittancement total Quittancement loyer seul   Quittancement propriétaire Solde du compte     Régularisation des charges (lots isolés)   Baux commerciaux     Fiche Lot : calcul du quittancement locataire selon périodicité du lot   Fiche Lot : autoriser les provisions sur charges en % du loyer   Iche Locataire : autoriser le quittancement provisoire par période     Quittancement : calcul de TVA   Nombre décimales tantièmes (0 à 5) 5      Nombre décimales tantièmes (0 à 5) 5     Régularisation des charges (lots isolés)     Nouveau mode     Nombre décimales tantièmes (0 à 5) 5     Régularisation des charges (lots isolés)     Nouveau mode     Régularisation des charges     Quittancement : calcul du quittancement provisoire par période     Révision des loyers en Gérance                                                                                                    |
| <ul> <li>Quittancement propriétaire</li> <li>Solde du compte</li> <li>Régularisation des charges (lots isolés) </li> <li>Nouveau mode</li> <li>Ne pas supprimer les régularisations précédentes</li> <li>Régularisation des charges</li> <li>Régularisation des charges</li> <li>Régularisation des ch</li></ul> |
| Baux commerciaux <ul> <li>Ne pas supprimer les régularisations précédentes</li> <li>Régularisation des charges</li> <li>Régularisation des charges</li> <li>Mettre à jour les provisions du lot après régularisation</li> <li>Autoriser les consommations négatives</li> <li>Quittancement : calcul de TVA</li> </ul>                                                                                                    |
| <ul> <li>Fiche Lot : calcul du quittancement locataire selon périodicité du lot</li> <li>Fiche Lot : autoriser les provisions sur charges en % du loyer</li> <li>Iche Locataire : autoriser le quittancement provisoire par période</li> <li>Régularisation des charges</li> <li>Mettre à jour les provisions du lot après régularisation</li> <li>Autoriser les consommations négatives</li> <li>Quittancement : calcul de TVA</li> <li>Révision des loyers en Gérance Nouveau mode</li> </ul>                                                                                                    |
| <ul> <li>Fiche Lot : autoriser les provisions sur charges en % du loyer</li> <li>Fiche Locataire : autoriser le quittancement provisoire par période</li> <li>Quittancement : calcul de TVA</li> <li>Mettre à jour les provisions du lot après régularisation</li> <li>Autoriser les consommations négatives</li> <li>Quittancer par clé de répartition</li> <li>Révision des loyers en Gérance Nouveau mode</li> </ul>                                                                                                    |
| Inche Locataire : autoriser le quittancement provisoire par période       Autoriser les consommations negatives         Quittancer par clé de répartition         Quittancement : calcul de TVA       Révision des loyers en Gérance                                                                                                    |
| Quittancement : calcul de TVA       Révision des loyers en Gérance       Nouveau mode                                                                                                    |
|                                                                                                    |
| Ca uler la TVA avec un arrondi par ligne de guittancement                                                                                                    |
| Sai je comptable                                                                                                    |
| Act er le contrôle des comptes en saisie (G)       Oui       Non       Pour les classes F et G, ne prendre en compte que les DPE postérieurs au 1/7/2021                                                                                                    |
| Pré vis locataire     Configuration des indices                                                                                                    |
| culer la date de fin de préavis selon l'article 641 du Code de Procédure Gestion des trop perçus                                                                                                    |
| C lie                                                                                                    |
| Eta ocatif des lots en Gérance                                                                                                    |
| C sctiver le contrôle de l'état locatif                                                                                                    |
| Faceration des loyers                                                                                                    |
| Ovoujours utiliser le numéro de facture de l'entité                                                                                                    |
| Facturer à la date du jour                                                                                                    |

# **Révision de loyers**

# Sélection des locataires

La liste des locataires affichés devient multi sélectionnable, ce qui permet, par exemple d'exclure toutes les lignes sélectionnées

• Sélection continue avec la touche Shift enfoncée

| Révisions loyers   |                        |                         |                     |                     |        |                  |                |                  |                         |
|--------------------|------------------------|-------------------------|---------------------|---------------------|--------|------------------|----------------|------------------|-------------------------|
| tévision indiciel  | le Révision par pource | entage                  |                     |                     |        |                  |                |                  |                         |
| Révision à la date | e du 10/01/2024        |                         |                     |                     |        |                  |                | Nb réponses 1    | 2                       |
| N° de compte       | Libellé                | Quittancement<br>actuel | Date de<br>révision | Echéance<br>du bail | ]<br>7 | indice<br>actuel | Code<br>du lot | Indice<br>révisé | Quittancement<br>révisé |
| 81CONTANTA         | CONTANT Antoine        | 4 854,00                | 19/09/2023          | 03/05/2022          | 194L   | 130,26           | MICHOTTE/23    | 0,00             |                         |
| 81ROLINMAR         | ROLIN Marie            | 2 190,00                | 04/09/2023          | 31/05/2026          | 211C   | 116,73           | LAFAYETTE/001  | 0,00             |                         |
| 81 TIERSLOC        | Tiers locataire pour r | 10,10                   | 15/07/2021          | 14/07/2022          | 194L   | 130,26           | LAFAYETTE/001  | 0,00             |                         |
| 81 TRISTANL        | Tristan LOCATAIRE      | 727,60                  | 02/10/2023          | 09/12/2021          | 212L   | 131,12           | GARE23/1001    | 0,00             |                         |
| 81ELLOCATA         | Elsa Locataire         | 1 627,66                | 10/06/2023          | 09/06/2021          | 184L   | 129,03           | LAFAYETTE/002  | 0,00             |                         |
| 81LOC2             | loc2                   | 555,00                  | 18/08/2023          | 17/08/2025          | 203L   | 130,59           | MAGPIT/002     | 0,00             |                         |
| 81LOC4             | loc4                   | 1 000,00                | 18/09/2022          | 17/09/2024          | 203L   | 130,59           | MAGPIT/006     | 0,00             |                         |
| 81LOC5             | loc5                   | 25,00                   | 14/10/2022          | 13/10/2024          | 203LD  | 130,59           | MAGPIT/005     | 0,00             |                         |
| 81BUNDYAL          | BUNDY AI               | 1 709,10                | 11/10/2023          |                     | 2206B  | 127,20           | LAFAYETTE/002  | 0,00             |                         |
| 819EXTRANE         | Extranet               | 2 026,25                | 03/01/2024          | 02/01/2026          | 223LD  | 134,96           | SAINTLOUIS/204 | 0,00             |                         |
| 81MATIG-01         | MATIGNON Georges       | 1 027,18                | 20/10/2023          | 19/03/2026          | 223LD  | 134,96           | GARE23/1001    | 0,00             |                         |
| 81LOC1IMMS         | Loc1ImmSCI             | 1 080,00                | 25/12/2023          | 24/12/2025          | 2302B  | 129,70           | ImmSCI/002     | 0,00             |                         |

# Sélection discontinue avec la touche CTRL (Pomme sur Mac) enfoncée

| C Révisions loyers |                        |                         |                     |                     |        |                  |                |            |            |                         | Σ |
|--------------------|------------------------|-------------------------|---------------------|---------------------|--------|------------------|----------------|------------|------------|-------------------------|---|
| Révision indiciel  | le Révision par pource | entage                  |                     |                     |        |                  |                |            |            |                         |   |
| Révision à la dat  | e du 10/01/2024        |                         |                     |                     |        |                  |                | Nb réponse | es 1       | 2                       |   |
| N° de compte       | Libellé                | Quittancement<br>actuel | Date de<br>révision | Echéance<br>du bail | ]<br>7 | indice<br>actuel | Code<br>du lot | Ind<br>rév | ice<br>isé | Quittancement<br>révisé |   |
| 81CONTANTA         | CONTANT Antoine        | 4 854,00                | 19/09/2023          | 03/05/2022          | 194L   | 130,26           | MICHOTTE/23    |            | 0,00       |                         |   |
| 81ROLINMAR         | ROLIN Marie            | 2 190,00                | 04/09/2023          | 31/05/2026          | 211C   | 116,73           | LAFAYETTE/001  |            | 0,00       |                         |   |
| 81 TIERSLOC        | Tiers locataire pour r | 10,10                   | 15/07/2021          | 14/07/2022          | 194L   | 130,26           | LAFAYETTE/001  |            | 0,00       |                         |   |
| 81 TRISTANL        | Tristan LOCATAIRE      | 727,60                  | 02/10/2023          | 09/12/2021          | 212L   | 131,12           | GARE23/1001    |            | 0,00       |                         |   |
| 81ELLOCATA         | Elsa Locataire         | 1 627,66                | 10/06/2023          | 09/06/2021          | 184L   | 129,03           | LAFAYETTE/002  |            | 0,00       |                         |   |
| 81LOC2             | loc2                   | 555,00                  | 18/08/2023          | 17/08/2025          | 203L   | 130,59           | MAGPIT/002     |            | 0,00       |                         |   |
| 81LOC4             | loc4                   | 1 000,00                | 18/09/2022          | 17/09/2024          | 203L   | 130,59           | MAGPIT/006     |            | 0,00       |                         |   |
| 81LOC5             | loc5                   | 25,00                   | 14/10/2022          | 13/10/2024          | 203LD  | 130,59           | MAGPIT/005     |            | 0,00       |                         |   |
| 81BUNDYAL          | BUNDY AI               | 1 709,10                | 11/10/2023          |                     | 2206B  | 127,20           | LAFAYETTE/002  |            | 0,00       |                         |   |
| 819EXTRANE         | Extranet               | 2 026,25                | 03/01/2024          | 02/01/2026          | 223LD  | 134,96           | SAINTLOUIS/204 |            | 0,00       |                         |   |
| 81MATIG-01         | MATIGNON Georges       | 1 027,18                | 20/10/2023          | 19/03/2026          | 223LD  | 134,96           | GARE23/1001    |            | 0,00       |                         |   |
| 81LOC1IMMS         | Loc1ImmSCI             | 1 080,00                | 25/12/2023          | 24/12/2025          | 2302B  | 129,70           | ImmSCI/002     |            | 0,00       |                         |   |
|                    |                        |                         |                     |                     |        |                  |                |            |            |                         |   |

# Régularisation des lots isolés

#### Libellé de régularisation

Quand on fait "Quittancer", propose, désormais, par défaut, la rubrique paramétrable de l'administration (ligne 109)

# Montant charges réelles

Le montant des charges réelles n'est plus obligatoire (peut donc être à 0)

# **NEOVACOM**

#### **Révision annuelle**

Prise en compte des 2 nouveaux paramètres dans le calcul du loyer de référence des locataires.

Vous pouvez définir les codes fiscalités à prendre en compte pour le calcul du loyer en distinguant :

- •les meublés
- les non-meublés

| Modification _Parametres             |                                                                      |                                                       |
|--------------------------------------|----------------------------------------------------------------------|-------------------------------------------------------|
| érance Relevé de gérance Honoraires  | GRL Menu Négociateur VTI EDL Planning Honoraires loc                 | cation Taxe foncière Lien Syndic Remboursement DG CAF |
|                                      |                                                                      |                                                       |
| AL/APL                               |                                                                      |                                                       |
| Ne pas exclure les locataires en pré | vis                                                                  |                                                       |
| Journal encaissement CAF             | APL,AL                                                               |                                                       |
|                                      |                                                                      |                                                       |
|                                      |                                                                      |                                                       |
| Fichier de révision annuelle         |                                                                      |                                                       |
|                                      |                                                                      |                                                       |
| Codes fiscalite a prendre en compt   | pour les locations non meublees (separer les codes fiscalites par de | es points-virguies)                                   |
|                                      |                                                                      |                                                       |
|                                      |                                                                      |                                                       |
|                                      |                                                                      |                                                       |
| Codes fiscalité à prendre en compt   | pour les locations meublées (séparer les codes fiscalités par des po | oints-virgules)                                       |
|                                      |                                                                      |                                                       |
|                                      |                                                                      |                                                       |
|                                      |                                                                      |                                                       |
|                                      |                                                                      |                                                       |
|                                      |                                                                      |                                                       |
|                                      |                                                                      |                                                       |
|                                      |                                                                      |                                                       |

Si ces paramètres ne sont pas renseignés, c'est l'ancien calcul qui est utilisé (par type de code fiscalité)

#### Correction

#### Révision annuelle, les impayés et les départs locataires

Pour cause de noms identiques, il pouvait survenir dans certains cas une erreur "dépassement de capacité de tableau" en traitant les raisons sociales CAF. Corrigé

#### Impayé

- Correction de l'impayé caf (retrait locataire)
- Lors de l'export des impayés les locataires en impayés mais qui ne sont plus présent ne sont plus envoyé à la

# Liste des locataires

# Ouvrir dans une autre application

Ajout de la colonne "Propriétaire" à l'export

# PROPRIETAIRE

# **Revenus fonciers**

Mise en place des revenus fonciers 2023

- Déclaration 2072
- Aide à la déclaration 2044 (la version définitive ne sera disponible qu'à partir du 13 avril 2024 sur le site impot.gouv.fr

# Modification par rapport à 2022

Ajout d'une information complémentaire en dessous des dépenses pour travaux (ligne 9bis sur la 2072) indiquant un "dont" c'est à dire reprenant les montants de la ligne 9 si et seulement si les travaux sont liés à l'amélioration de l'habitat et notamment pour permettre à un lot de passer d'une lettre G, F ou E à une lettre A, B, C ou D.

Documentation exhaustive sur les revenus fonciers sur le lien suivant : <u>RF2023</u>

# Relevé de Gérance n° 7

Ajout de deux paramètres :

- "Toujours mettre la date d'entrée du locataire"
- "Prendre toujours le libellé du code fiscalité". Quand cochée, permet d'imprimer le libellé du code fiscalité

au lieu du libellé du quittancement.

| K Modification _Parametres                                                                                                    |                                                                                                    |
|----------------------------------------------------------------------------------------------------|----------------------------------------------------------------------------------------------------|
| Gérance Relevé de gérance Honoraires & GRL Menu Négociateur VTI ED                                                                                                    | DL Planning Honoraires location Taxe foncière Lien Syndic Rem'                                                                                                    |
| <ul> <li>Choix par défaut du format des relevés de gérance         <ul> <li>Format 1 : Présentation par lot et par fiscalité</li> <li>Format 2 : Présentation par lot et par locataire</li> <li>Format 3 : Présentation par lot et par locataire (couleur)</li> <li>Format 4 : Présentation avec déductible</li> <li>Format 5 : Présentation par locataire avec récapitulatif</li> <li>Format 6 : Présentation avec Quittancement et Dont TVA</li> </ul> </li> </ul> | <ul> <li>Choix par défaut des options du relevé de gérance</li> <li>Toujours mettre la date d'entrée du locataire</li> <li>Prendre toujours le libellé du code fiscalité</li> <li>Présenter le solde du locataire</li> <li>Présenter les DG sur les relevés de gérance</li> <li>Editer le détail analytique à la suite du relevé</li> <li>Sur le récap., mettre "Solde" à la place de "Dont TVA"</li> <li>Présenter tout le quittancement</li> </ul> |
|                                                                                                    |                                                                                                    |

# Saisie comptable

# Locataires avec TVA

Dorénavant, lorsque l'encaissement est différent du solde, sur le dialogue de choix, le bouton "Compenser chaque écriture sélectionnée à" est automatiquement choisi, si dans le quittancement, il y a de la TVA.

| LSC Se     | élection des appels à solder             |         | - • ×   |
|------------|------------------------------------------|---------|---------|
| $\diamond$ | Loyer                                    | 300,00  |         |
| $\diamond$ | Appel Provisions/Charges Aoû 2023        | 117,66  |         |
| $\diamond$ | Appe TVA Aoû 2023                        | 60,00   |         |
| $\diamond$ | Appel CRL quittancée -par convention Aoû | 7,50    |         |
| $\diamond$ | Loyer du 01/09/2023 au 03/09/2023        | 71,33   |         |
| $\diamond$ | Provisions/Charges du 01/09/2023 au 07/0 | 27,45   |         |
| $\diamond$ | TVA                                      | 14,27   |         |
| $\diamond$ | CRL quittancée -par convention           | 1,78    |         |
|            |                                          |         |         |
|            |                                          |         |         |
|            |                                          |         |         |
|            |                                          |         |         |
|            |                                          |         |         |
|            |                                          |         |         |
|            |                                          |         |         |
|            |                                          |         |         |
|            |                                          |         | •       |
| #          | Total sélectionné :                      | 599,9   | 9       |
| OC         | ompenser dans l'ordre jusqu'à atteindre  | 500,0   | 0       |
| 00         | ompenser chaque écriture sélectionnée à  | 83,339  | 6       |
| _          | Ajouter au libellé :                     |         | _       |
| _          |                                          |         |         |
|            |                                          |         |         |
|            |                                          | Annuler | Valider |
|            |                                          |         |         |

# **CORRECTIONS DIVERSES**

# Création d'un mandat depuis un lot

quand on créait un mandat de gérance, les onglets CIL et Dispositif se dupliquaient. **Corrigé** 

# Déclaration de loyers (Nouvelle Calédonie)

La notion meublé, ou non meublé n'était pas gérée correctement. Corrigé

# Régularisation des lots isolés

## Choix lot

Il était possible d'accéder à des lots sur des immeubles en

gestion complète en ne renseignant que le propriétaire. Corrigé

#### Facturation des honoraires

Il existait encore des cas de figure où le message "facturation impossible" était affiché. Corrigé

Si, dans les paramètres, pour les taux 21 et 31, la case TVA séparée sur honoraires 1 n'était pas cochée.

# Remise à zéro de l'application

Lors de ce traitement (que l'on ne fait qu'à l'acquisition du logiciel), toutes les alarmes applicatives sont supprimées et les alarmes par défaut sont recréées, sauf les 20 alarmes locataires qui ne l'étaient pas. **Corrigé** 

Si vous n'avez pas ces alarmes ...

Ajout d'un bouton "Réglage d'usine" : permet de vérifier s'il manque des alarmes "système" et crée les manquantes

| Liste Alarm | iesProgrammees 59 / 71                     |                    |               |
|-------------|--------------------------------------------|--------------------|---------------|
| ✓ Actions   | ✓ Aller à > Rechercher > Créer > Regénérer | > Réglages d'usine |               |
| Туре        | Libellé                                    | Délai              | Destinataires |
| 127         | AG                                         | 90 ES, JLC, MC     |               |
| 74          | Alarme auto 4                              | 15                 |               |
| 75          | Alarme auto 5                              | 15                 |               |
| 82          | Alarme locataire 10                        | 15                 |               |
| 83          | Alarme locataire 11                        | 15                 |               |
| 84          | Alarme locataire 12                        | 15                 |               |
| 85          | Alarme locataire 13                        | 15                 |               |
| 87          | Alarme locataire 15                        | 15                 |               |
| 89          | Alarme locataire 17                        | 15                 |               |
| 90          | Alarme locataire 18                        | 15                 |               |

# Pièce jointe comptable

L'ajout d'une PJ comptable par "glisser déposer" sur une ligne depuis le disque n'était pas associé au bon bloc d'écritures.

C'était le bloc locataire en lieu et place du propriétaire. Corrigé

## Budget

Le calcul du réalisé ne fonctionnait pas correctement. Corrigé

<u>Retour sommaire</u>

# Module Etat des lieux

# **EDL** tertiaire

Mise en place de la gestion de données liées à un EDL tertiaire, vous permettant d'envoyer de l'information différente et/ou complémentaire, notamment pour le rapport final.

#### Activation de la donnée "tertiaire"

C'est au niveau de la composition du lot que vous pouvez définir si celui-ci est de type tertiaire, à l'aide d'une boite à cocher ..

| EDL Composition du lot   |                                        |                                                                                      |
|--------------------------|----------------------------------------|--------------------------------------------------------------------------------------|
| Général Composition Equ  | uipements Eléments électriques et plom | nberie Vérifications Eléments extérieurs Compteurs Eléments chauffage Eléments eau 🕩 |
| Rappel des information   | ns                                     |                                                                                      |
| Code Lot                 | GARE23/1001                            | Logement non meublé                                                                  |
| Numéro                   | 101                                    | Observations                                                                         |
| Etage                    | 0                                      | Les clés sont au tableau. Attention, visite à partir de 14h00 🔺                      |
| Surface                  | 85,00                                  |                                                                                      |
| Nb étages                | 5                                      |                                                                                      |
| Nb Pièces                | 2                                      |                                                                                      |
| Parking                  | Pk 25 Parking aérien                   |                                                                                      |
| Digicode                 | B8514                                  | · · · · · · · · · · · · · · · · · · ·                                                |
| Complément d'informa     | ntion                                  |                                                                                      |
| Numéro de cave           | 0                                      | Niveaux multiples                                                                    |
| Situation porte d'entrée | A droite en sortant de l'ascenseur     | ✓ ☐ Faire apparaître les observations sur l'édition du constat                       |
| Sens de la visite        | Horaire                                | ✓ Motif du congés du locataire ✓                                                     |
| Compte Rendu             | Très bien                              | A                                                                                    |

Cette notion "tertiaire" a également été ajoutée au niveau des compositions types (administration)

#### Paramètres complémentaires

Accès : menu paramètres, préférences et administration administration métier, Gérance, configuration gérance, onglet "EDL"

Deux nouveaux paramètres en administration donnant la possibilité d'envoyer :

- le numéro de SIREN
- Définir quelle surface à prendre en compte qui sera prise pour la "surface de vente" (cette surface s'affiche en dessous de la surface "habitable" (surface 1) dans le rapport)

| rance Relevé de gérance Honoraire | s & GRL Menu Négociateur VTI EDL Planning Hono                                                             | raires location Taxe foncière Lien Syndic Rem                                                               |
|-----------------------------------|----------------------------------------------------------------------------------------------------|----------------------------------------------------------------------------------------------------|
| Etat des lieux                    |                                                                                                    |                                                                                                    |
|                                   | Définir le type de rapport                                                                                 | Définir la couleur du rapport 3776960                                                                       |
|                                   | Utiliser les entêtes associées aux entités                                                                 | Activer EDL Web 2                                                                                           |
|                                   | 🗹 Masquer l'adresse du propriétaire                                                                        |                                                                                                    |
|                                   | 🗌 Rapatriement mono utilisateur par défaut                                                                 |                                                                                                    |
| Modèle d'événement                | EDL (archives)                                                                                             |                                                                                                    |
| Texte légal                       | La loi de 1989 étant rédigée dans un souci de<br>lieux doit être annexé au contrat de bail. C'est<br>clés. | protection et d'information du locataire, l'état des<br>: un acte obligatoire qui conditionne la remise des |
|                                   | Envoyer le numéro de SIREN                                                                                 |                                                                                                    |
| Surface de vente                  | Surface 2 v                                                                                                |                                                                                                    |

## Informations envoyées en plus ou différemment

#### Propriétaire

- Si personne morale (au niveau du tiers), le correspondant principal est envoyé sur la tablette, précédé de "représenté par .."
- La qualité (du correspondant) est envoyée
- Le numéro de SIREN

#### Locataire

 Si personne morale (au niveau du tiers), le correspondant principal est envoyé sur la tablette,

- précédé de "représenté par .."
- La qualité (du correspondant) est envoyée
- Le numéro de SIREN

Mandant

• Le numéro de SIREN

# **Corrections diverses**

# Composition EDL (LOT)

L'ordre alphabétique n'était pas effectué correctement. Corrigé

<u>Retour sommaire</u>

# MODULE COMPTABILITÉ (tous modules)

# Compte

# Suivi de compte

Ajout d'un bouton aller a… Il permet, en contexte, d'afficher la fiche liée (copropriétaire en syndic ou propriétaire ou locataire en gérance)

|             | Itation - 1/1    |                                                                                       |                       |                                    |
|-------------|------------------|---------------------------------------------------------------------------------------|-----------------------|------------------------------------|
| S001        | Syndicat Gilbe   |                                                                                       | 450ALOXECO ALOXE CORT | ON Denise (1 490,44 DB)            |
| Touc        | 1 - Budget pre   | ISIONNEI Z - Travaux art. 14-2 3 - Avances 4 - Emprunts 5 - Fonds travaux Non Ventile |                       |                                    |
| Journa      | l Date           | Libelé                                                                                | Pièce Traceur Point/L | et. Débit Crédit                   |
| BO          | 01/10/2020       | 4ème appel de fonds 2020 (1/3) Prélèvement                                            | 1497                  | 159.63                             |
| BO          | 01/10/2020       | fonds travaux 2020 (1/3) Prélèvement                                                  | 1497                  | 8.08                               |
| BO          | 01/10/2020       | Règlement 4ème appel de fonds rbt emprunt                                             | 1498                  | 45.52                              |
| AF          | 01/10/2020       | 4ème appel de fonds 2020                                                              | 1648                  | 515.29                             |
| BQ          | 01/11/2020       | 3ème appel de fonds ravalement (1/4) Prélèvement                                      | 1497                  | 54,64                              |
| BQ          | 01/11/2020       | 4ème appel de fonds FDR (2/3) Prélèvement                                             | 1497                  | 3,64                               |
| BQ          | 01/11/2020       | 4ème appel de fonds 2020 (2/3) Prélèvement                                            | 1497                  | 159,63                             |
| BQ          | 01/11/2020       | fonds travaux 2020 (2/3) Prélèvement                                                  | 1497                  | 8,08                               |
| TX2         | 01/11/2020       | 3ème appel de fonds ravalement                                                        | 1568                  | 218,54                             |
| AVT         | 01/01/2021       | 5ème appel de fonds FDR                                                               | 1499                  | 10,93                              |
| RAE         | 01/01/2021       | 5ème appel de fonds rbt emprunt                                                       | 1500                  | 45,52                              |
| AF          | 01/01/2021       | 1er appel de fonds 2021                                                               | 1621                  | 496,48                             |
| FT          | 01/01/2021       | fonds travaux 2021                                                                    | 1622                  | 30,15                              |
| ТХ          | 01/01/2021       | 1er appel de fonds                                                                    | 1633                  | 364,24                             |
| RES         | 01/02/2023       | Relance                                                                               | 1638                  | 50,00                              |
| Rec         | hercher un monta | nt 📃 🗙                                                                                | Tota<br>Sold          | ux 4 148,88 2 658,44<br>e 1 490,44 |
|             | Globalise        | ✓Aller 7 Mandat de copro     Lettrage Tableur     Mandat de gestion     Courrier      |                       |                                    |
| <b>ii</b> 0 |                  | Locataire > Imprimer                                                                  |                       | Annuler > Valider                  |

# Module de paiement / Virements multiactivités

# Collecter les PJ's

Ajout d'un bouton "Collecter les PJ" permettant de récupérer les éventuelles pièces jointes attachées aux écritures courantes et les stocker, par entité, sur le disque dur,

| chéai | ncier : module de | paiement          |                    |                  |            |                                       |          |        |                             |                |
|-------|-------------------|-------------------|--------------------|------------------|------------|---------------------------------------|----------|--------|-----------------------------|----------------|
| ntité | N° de compte      | Libellé du compte | Libellé écriture   | N° de pièce      | Montant    | Date                                  | Payer    | Reg.   | Compte bancaire             | Solde bancaire |
|       |                   |                   |                    |                  |            | échéance                              | <u>~</u> |        | ă imputer                   | aprés paiement |
| 01    | 401NANCIE         | NANCIE            | R.A.N. Facture e   | 1265             | 2 350,00   |                                       | 1        | 1      | BQ1 - 5001 - 512000         | -617 303,18    |
| 01    | 401SDCGILBERT     | SDC Gilbert       | R.A.N. F-CONTR     | 7                | 355,00     |                                       | 1        |        | BQ1 - S001 - 512000         | -617 303,18    |
| 01    | 401SDCGILBERT     | SDC Gilbert       | R.A.N. Arrondis    |                  | 0,67       |                                       | 1        | 1      | <u> BQ1 - S001 - 512000</u> | -617 303,18    |
| 01    | 401SDCGILBERT     | SDC Gilbert       | R.A.N. F-CONTR     | 8                | 355,00     |                                       | 1        |        | <u> BQ1 - S001 - 512000</u> | -617 303,18    |
| 01    | 401SDCGILBERT     | SDC Gilbert       | R.A.N. Arrondis    |                  | 0,67       |                                       | 1        | 1      | <u> BQ1 - S001 - 512000</u> | -617 303,18    |
| 01    | 401SDCGILBERT     | SDC Gilbert       | Arrondis           |                  | 0,67       |                                       | 1        | 1      | <u> BQ1 - S001 - 512000</u> | -617 303,18    |
| 01    | 401SDCGILBERT     | SDC Gilbert       | F-CONTRAT DE       | 8                | 355,00     |                                       | 1        |        | <u>BQ1 - S001 - 512000</u>  | -617 303,18    |
| 01    | 401SDCGILBERT     | SDC Gilbert       | Arrondis           |                  | 0,67       |                                       | 1        | 1      | BQ1 - S001 - 512000         | -617 303,18    |
| 01    | 401SDCGILBERT     | SDC Gilbert       | F-CONTRAT DE       | 7                | 355,00     |                                       | 1        |        | <u>BQ1 - S001 - 512000</u>  | -617 303,18    |
| 01    | 401SDCGILBERT     | SDC Gilbert       | Arrondis           |                  | 0,28       |                                       | 1        | 1      | <u>BQ1 - S001 - 512000</u>  | -617 303,18    |
| 01    | 401SDCGILBERT     | SDC Gilbert       | F-CONTRAT DE       | 6                | 514,00     |                                       | 1        |        | <u>BQ1 - S001 - 512000</u>  | -617 303,18    |
| 01    | 401SDCGILBERT     | SDC Gilbert       | F-CONTRAT DE       | 37               | 755,00     | 01/02/2022                            | 1        |        | BQ1 - S001 - 512000         | -617 303,18    |
| 01    | 401SDCGILBERT     | SDC Gilbert       | F-CONTRAT DE       | 38               | 906,00     | 01/03/2022                            | 1        |        | <u> BQ1 - S001 - 512000</u> | -617 303,18    |
| 01    | 401SDCGILBERT     | SDC Gilbert       | F-CONTRAT DE       | 18               | 292 500,00 | 01/04/2022                            | 1        |        | <u> BQ1 - S001 - 512000</u> | -617 303,18    |
| 01    | 401SDCGILBERT     | SDC Gilbert       | F-CONTRAT DE       | 20               | 1 772,55   | 01/06/2022                            | 1        |        | <u> BQ1 - S001 - 512000</u> | -617 303,18    |
| 01    | 401SDCGILBERT     | SDC Gilbert       | F-CONTRAT DE       | 19               | 292 500,00 | 01/06/2022                            | 1        |        | BQ1 - S001 - 512000         | -617 303,18    |
| 01    | 401SDCGILBERT     | SDC Gilbert       | F-CONTRAT DE       | 24               | 1 757,40   | 01/09/2022                            | 1        | 1      | BQ1 - S001 - 512000         | -617 303,18    |
| 01    | 401SDCGILBERT     | SDC Gilbert       | F-CONTRAT DE       | 23               | 1 757,40   | 01/09/2022                            | 1        | 1      | BQ1 - S001 - 512000         | -617 303,18    |
| 01    | 401SDCGILBERT     | SDC Gilbert       | F-CONTRAT DE       | 22               | 1 757,40   | 01/09/2022                            | 1        | ~      | BQ1 - S001 - 512000         | -617 303,18    |
| 01    | 401SDCGILBERT     | SDC Gilbert       | F-CONTRAT DE       | 33               | 1 927,20   | 01/04/2023                            | 1        |        | BQ1 - S001 - 512000         | -617 303,18    |
| 01    | 401SDCGILBERT     | SDC Gilbert       | F-CONTRAT DE       | 32               | 1 927,20   | 01/04/2023                            | 1        |        | BO1 - S001 - 512000         | -617 303,18    |
| 02    | 401EDFNANCY       | EDF Nancy         | Facture 2013       |                  | 600,28     |                                       | 1        | 1      | BQ1 - S002 - 512000         | -584,64        |
| 02    | 401EDFNANCY       | EDF Nancy         | facture 1er trime  |                  | 457,58     | 31/03/2008                            | 1        | 1      | BO1 - S002 - 512000         | -584,64        |
| 02    | 401LEROYMERL      | LEROY MERLIN      | test 2             | 1                | 150.00     |                                       | 1        | 1      | BO1 - S002 - 512000         | -584,64        |
| 02    | 401LEROYMERI      | LEROY MERLIN      | Petites fourniture | -                | 198.64     | 01/08/2008                            | 1        | 1      | BO1 - S002 - 512000         | -584.64        |
| 02    | 401NETTOYAG       | NETTOYAGE RAPI    | DE Nettovage locau |                  | 350.00     | ,,                                    | 1        | 1      | BO1 - S002 - 512000         | -584.64        |
| 02    | 401NETTOYAG       | NETTOYAGE RAPI    | DE Nettoyage locau |                  | 350.00     |                                       | 1        | 1      | BO1 - S002 - 512000         | -584.64        |
| 03    | 401 TEST1         | TEST 1            | - VOTRE REMISE     |                  | -152.33    |                                       | 1        | 1      | CM - 5003 - 512999          | 11 872.85      |
| 03    | 401 TEST1         | TEST 1            | - VOTRE REMISE     |                  | -2 841 43  |                                       | 1        | 1      | CM - 5003 - 512999          | 11 872 85      |
| 03    | 401TEST2          | TEST 2            | - VOTRE REMISE     |                  | -8 062 71  |                                       | 1        | 1      | CM - 5003 - 512999          | 11 872,85      |
| 03    | 401 TEST2         | TEST 2            | - VOTRE REMISE     |                  | -816.38    |                                       |          |        | CM - 5003 - 512999          | 11 872 85      |
| 00    | 10112012          | 12512             | VOTRE REPIDE       |                  | 010,50     |                                       |          |        | 04 0000 012000              | 11 0/2,05      |
|       |                   |                   |                    |                  |            |                                       |          |        |                             |                |
|       |                   |                   |                    |                  |            |                                       |          |        |                             |                |
|       |                   |                   |                    |                  |            |                                       |          |        |                             |                |
|       |                   |                   |                    |                  |            |                                       |          |        |                             |                |
|       |                   |                   | Total              | 592 080 76       |            | · · · · · · · · · · · · · · · · · · · | N        | h de r | nouvements                  | 31             |
|       |                   |                   |                    |                  |            |                                       | м        | ode d  | le règlement                | ~              |
|       |                   |                   |                    |                  | (          |                                       | nete     |        |                             |                |
|       |                   |                   |                    |                  |            | Collecter le                          | s PJ's   |        |                             |                |
|       |                   | Exclure du cycle  | e 👂 Imprim         | er échéancier âg |            |                                       |          |        |                             |                |

dans le dossier de votre choix.

| Sélectionner le dossi                        | ier pour la copie des PJs |                  |                     |                    | ×       |
|----------------------------------------------|---------------------------|------------------|---------------------|--------------------|---------|
| $\leftarrow \rightarrow \lor \land \uparrow$ | 🚬 > Bureau > PJ >         |                  | ∨ C Rea             | chercher dans : PJ | م       |
| Organiser 🔻 Nou                              | veau dossier              |                  |                     | ≣                  | • 😮     |
| Accueil                                      | Nom                       | Modifié le       | Туре                | Taille             |         |
|                                              | <b>5001</b>               | 03/01/2024 14:17 | Dossier de fichiers |                    |         |
| 🛄 Bureau 🔹 🖈                                 | <b>5002</b>               | 03/01/2024 14:17 | Dossier de fichiers |                    |         |
| 🗸 Téléchargem 🖈                              | <b>5003</b>               | 03/01/2024 14:17 | Dossier de fichiers |                    |         |
| Documents 🖈                                  |                           |                  |                     |                    |         |
| 🚬 Images 🛛 🖈                                 |                           |                  |                     |                    |         |
| 🕖 Musique 🖈                                  |                           |                  |                     |                    |         |
| D                                            | lossier :                 |                  |                     |                    |         |
|                                              |                           |                  | Sélectionner        | un dossier A       | nnuler; |

# Fichier bancaire "CFONB" (Nouvelle Calédonie)

Le code monnaie, qui était matérialisé par un espace, devient un "X" (comme XPF)

# Rapprochement bancaire (CAMT 053)

# Améliorations

#### Rapprochement

Pointer les lignes non identifiées par montant

Nouvelle boite à cocher, cochée par défaut, présente sur l'écran d'affichage des comptes à pointer.

| 🚾 Rapproche | ment SEPA        |        |         |                                                | x |
|-------------|------------------|--------|---------|------------------------------------------------|---|
|             |                  |        |         |                                                |   |
| Entité      | Désignation      | Compte | Libellé | Numéro de compte                               |   |
| S011        | Syndicat Gilbert | 512000 | BNP     |                                                |   |
| S011        | Syndicat Gilbert | 512809 | Banque  |                                                |   |
| S011        | Syndicat Gilbert | 512271 | banque  |                                                |   |
| S011        | Syndicat Gilbert | 512485 | banque  |                                                |   |
| S011        | Syndicat Gilbert | 512643 | banque  |                                                |   |
| S011        | Syndicat Gilbert | 512342 | banque  |                                                |   |
| S011        | Syndicat Gilbert | 512781 | banque  |                                                |   |
| S011        | Syndicat Gilbert | 512837 | banque  |                                                |   |
| S011        | Syndicat Gilbert | 512432 | banque  |                                                |   |
| S011        | Syndicat Gilbert | 512539 | banque  |                                                |   |
| S011        | Syndicat Gilbert | 512094 | banque  |                                                |   |
| S011        | Syndicat Gilbert | 512058 | banque  |                                                |   |
| S011        | Syndicat Gilbert | 512896 | banque  |                                                |   |
| S011        | Syndicat Gilbert | 512384 | banque  |                                                |   |
| S011        | Syndicat Gilbert | 512657 | banque  |                                                |   |
| S011        | Syndicat Gilbert | 512977 | banque  |                                                |   |
| S011        | Syndicat Gilbert | 512411 | banque  |                                                |   |
| S011        | Syndicat Gilbert | 512144 | banque  |                                                |   |
| S011        | Syndicat Gilbert | 512721 | banque  |                                                |   |
|             |                  |        |         |                                                |   |
|             |                  |        |         | Pointer les lignes non identifiées par montant |   |
|             |                  |        |         |                                                |   |
|             |                  |        |         |                                                |   |
|             |                  |        |         | Quittar                                        |   |
|             |                  |        |         | Quitter                                        |   |

Boite cochée

Grosso modo, si vous la laissez cochée, cela marche comme avant, c'est à que le logiciel tentera de pointer une écriture non identifiée, simplement par son montant.

L'utilisateur pourra alors dépointer s'il n'est pas satisfait du rapprochement.

Boite décochée

Si vous la décochez, LSC laissera la ligne de mouvement dans le tableau des mouvements du fichier, laissant à l'utilisateur le soin de pointer…

Qu'est ce qu'une ligne "non identifiée" ?

C'est une ligne dont la communication ou le nom du titulaire du compte (renseigné sur la fiche compte) n'ont pas été trouvés

#### Ligne avec communication

Si une ligne de mouvement n'a pas été rapprochée par sa communication et que sa communication est renseignée, elle ne vient plus se pointer automatiquement avec une écriture de même montant, ce qui laisse la ligne de mouvement fichier visible pour lever une possible ambiguïté.

Dorénavant, si une communication est trouvée dans le fichier mais que celle-ci n'est pas présente en comptabilité, et si, part ailleurs, le mouvement fichier contient le bénéficiaire du compte (balise Nm),

- Si la recherche par communication échoue, on cherche le compte par l'adresse du bénéficiaire du compte,
- Puis on cherche une écriture à pointer pour ce compte et le montant du mouvement.

#### Prélèvements émis (IDDT)

Les prélèvements émis (IDDT) n'étaient pas récupérés sauf les rejets de prélèvements. Dorénavant ils vont dans l'onglet "autres"

#### Rejets de prélèvements

Dans le cas des rejets de prélèvements (Famille IDDT), on récupère désormais

- le code de rejet,
- le montant des frais
- le titulaire de compte (Nm)

D'autre part, nous prenons en compte :

- le montant impayé plutôt que du montant du mouvement
- les balises "endtoendid not provided" comme si le endtoendid était vide
- le rejet par défaut n'est plus prioritaire sur le rejet de prélèvement et sur le rejet de chèque.
- les rejets de prélèvements sans communication apparaissent en rouge dans le tableau dès lors que des écritures pourraient correspondre (communication renseignée, même journal et compte banque, montant égal

ou supérieur)

#### Comptabilisation

Coche ... non cochée

Au renseignement d'un compte, la coche à comptabiliser ne se coche plus si la ligne est en alerte (ligne rouge)

Sauf si, dans le cas d'1 rejet de prélèvement, une communication est renseignée

#### Rejet de prélèvement

 Si la ligne est un rejet de prélèvement et que sa communication n'est pas renseignée, une confirmation est demandée à l'utilisateur avec les message suivant :

"La communication de cet impayé n'est pas renseignée. Comptabiliser quand même ?"

 Au double clic dans la communication d'1 ligne de rejet de prélèvement sans communication, un dialogue propose de possibles lignes d'écriture (communication renseignée, même journal et compte banque, montant égal ou supérieur) qui pourraient correspondre.

Sélectionner une ligne puis valider le dialogue renseigne la communication dans la ligne de mouvement double cliquée.

- La colonne communication devient saisissable
- Les impayés de prélèvements font dorénavant l'objet d'un traitement distinct des impayés de chèque
- Ajout de la pièce dans le contexte de comptabilisation des impayés de chèque

 Si le rejet de prélèvement comporte une communication, la comptabilisation passe par le module d'impayé, selon le même principe que le menu "Utilitaire – Importer un fichier de rejet SEPA" de la saisie comptable.

Si la communication n'est pas renseignée on passe le mouvement selon son débit ou son crédit, sans passer par le module d'impayé.

 Si le rejet de prélèvement avec communication passe en impayé, et si un mandat SEPA existe pour le compte, alors on essaie de transférer la communication, le code rejet et le montant des charges à la plate-forme SEPA sans passer par un dialogue (comme le menu "Utilitaire – Importer un fichier de rejet SEPA" de la saisie comptable)

En cas d'anomalie rencontrée avec le rejet de prélèvement, un rapport d'erreur s'imprime en événement sur tiers du compte banque, immeuble de l'entité du compte et l'événement est affiché.

#### Encodage de lecteur du fichier

Le fichier n'était pas lu en UTF-8 si bien que les accents (qui ne respectent pas la norme d'un fichier SEPA) n'étaient pas correctement décodés.

## Corrections

#### Journal de Quittancement

Dès lors qu'on passait les écritures onglet par onglet en commençant par l'onglet "Virements reçus", l' encaissement

locataire chargeait le journal de quittancement et toutes les écritures suivantes passaient sur le journal QT. Corrigé

NB : dorénavant, le journal est "rechargé" à chaque fois qu'on clique sur le bouton "comptabiliser"

#### Compte avec communication renseignée

Si un compte n'était pas trouvé alors que la communication était renseignée, l'entité du compte banque était perdue alors qu'elle servait à identifier les comptes des lignes non rapprochées suivantes. Corrigé

## Recherche journal

Une recherche de journal était faite, sans raison. Corrigé

# Communication endtoendid "notprovided" (ou "not provided")

Ce type de communication était traitée comme valide. Dorénavant elle est traitée comme si elle était vide.

#### Balise "NM" d'un mouvement

Quand la balise "NM" d'un mouvement est renseignée et que le compte d'une ligne non rapprochée n'a pas été trouvé par la communication, on essaye dorénavant de rechercher le contenu de cette balise NM dans l'adresse du titulaire du compte.

# **Corrections diverses**

# Consultation compte

La combinaison "Regrouper les règlements + solde progressif " provoquait une erreur de "dépassement tableau" en cliquant sur une ligne du compte. Corrigé

# Relances – Ecritures issues du module

Le libellé de contrepartie "Centralisation des " ajoutait un "s" en fin du libellé pour marquer le pluriel. Cela pouvait créer une faute quand des frais de relance était de type "mise en contentieux". Corrigé

## Remise en banque

Un problème subsistait dans la recherche du journal qui devait nous permettre soit

- D'avoir l'adresse du bénéficiaire du journal compte commun
- Soit l'adresse du bénéficiera du compte banque.

## Facture en compta module

Un espace pouvait être présent en début de libellé, provoquant un décalage visuel à l'affichage. Corrigé

# Brouillard d'encaissement

#### CFONB - Virements reçus

Importer un extrait de compte : les lignes de mouvement de type "C2" = Virement SEPA instantané reçu .... étaient ignorées. Corrigé

# Liste des Dossiers / Liste des produits

#### Augmenter...

Les actions "augmenter"

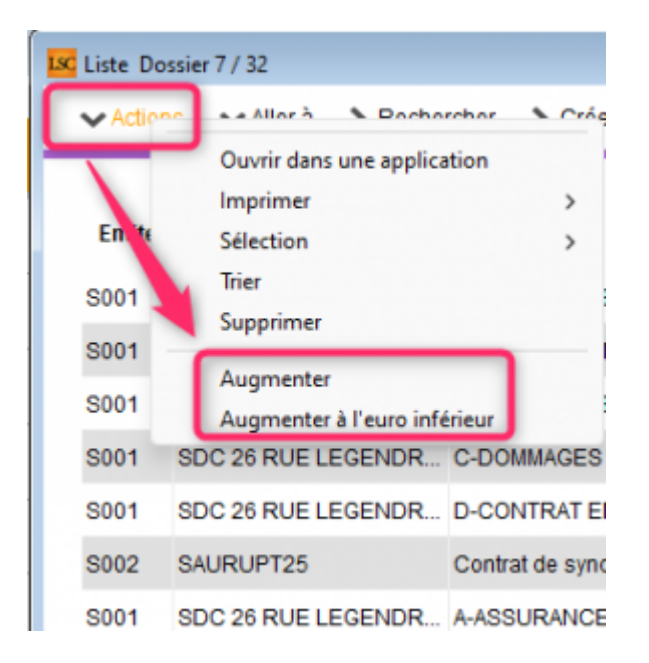

ne géraient pas l'annulation….. Désormais, une fois le taux d'augmentation saisi, après validation, une nouvelle fenêtre s'ouvre permettant de choisir les fiches à traiter et, si besoin, d'annuler votre action en… fermant cette fenêtre

# Produit et facture

#### Nouvelle balise : date échéance de la facture

Ajout d'une balise

<Entite\_CodeCompta>

utilisable dans le champ "Note complémentaire" d'une ligne de détail de facture

| K Modification Produit - 3 | 1/31                                    |   |            |
|----------------------------|-----------------------------------------|---|------------|
| Codification               |                                         | _ | <br>       |
| Code produit               | VACATION                                |   | 🗌 Inactivé |
| Désignation                | Vacation                                |   |            |
|                            | <entite_codecompta></entite_codecompta> |   |            |

et/ou à ajouter sur la note d'un code produit pour insertion automatique sur la facture

| LSC Modification Facture - 2/7                                                                                                    |                                                               |                             |                                                                        |                                                                          |                                                                                             | • ×                 |
|----------------------------------------------------------------------------------------------------|---------------------------------------------------------------|-----------------------------|------------------------------------------------------------------------|--------------------------------------------------------------------------|---------------------------------------------------------------------------------------------|---------------------|
| > 🧢 (C) Dossier Compromis                                                                                                    | SYNDIC-002 🧢 (C) Dossier F-CONTRAT DE SYN                     | DIC SYND                    | IC-004                                                                 |                                                                          |                                                                                             |                     |
| 🕨 Identité                                                                                                    | Informations                                                  | Þ                           | Туре                                                                   | 🕨 Référei                                                                | ices                                                                                        |                     |
| SYNDICATCOPRO         Tél       Fax         SYNDICAT des COPRO       15, avenue de la Garenne         54000 NANCY       S4000 NANCY         N°       Code produit         4       VACATION | Code entité 🗊 C002                                            | Cabh ()<br>ICAT d ()<br>Qté | Autre Syndicat Copropriétaire Propriétaire Locataire P.U.H.T. 1 117,00 | N° <u>11</u><br><u>Date éc</u><br>N° commar<br><u>TOTAL HT</u><br>117,00 | le 01/12/20<br>théance 01/12/20<br>inde →<br>■■■ En application<br>TVA<br>99,45<br>☞ 85,00% | 21<br>21<br>or •••• |
| 1<br>2<br>3<br>4 VACATION<br>5 FRAISAG                                                                                                    | F-CONTRAT DE SYNDIC<br>Vacation<br>Frais d'assemblée générale | 1,0                         | 0 117,00<br>0 1 630,00                                                 | 117,00<br>1 630,00                                                       | 99,45<br>1 385,50                                                                           |                     |

Pour rappel, les balises suivantes existent déjà :

#### <Facture\_DateEcheance>

```
<ld><lot_codeG> = code lot gestion
<lot_codeS> = code lot
<lot_type> = critère 1 du lot
<lot_adresse> = adresse 1 + retour chariot + adresse 2 +
retour chariot + CP + ville (lot)
<immeuble_code> = code immeuble
<immeuble_adresse> = adresse 1 + retour chariot + adresse 2 +
retour chariot + CP + ville (immeuble)
```

# TPE

# Format Mercanet (BNP)

Ajout du format Mercanet (BNP Paribas) dans le brouillard d'encaissement

| Entité | N° de compte | Libellé Compte              | Réf. mouvement   | Date mouvement | Libellé mouvement | Montant<br>mouvement | Journal | Pièce |
|--------|--------------|-----------------------------|------------------|----------------|-------------------|----------------------|---------|-------|
|        |              |                             |                  |                |                   |                      |         |       |
|        | -            |                             |                  |                |                   |                      |         |       |
|        | -            |                             |                  |                |                   |                      |         |       |
|        |              |                             |                  |                |                   |                      |         |       |
|        |              |                             |                  |                |                   |                      |         |       |
|        | -            |                             |                  |                |                   |                      |         |       |
|        | +            |                             |                  |                |                   |                      |         |       |
| _      |              |                             |                  |                |                   |                      |         |       |
|        |              |                             |                  |                |                   |                      |         |       |
|        | -            |                             |                  |                |                   |                      |         |       |
|        | -            |                             |                  |                |                   |                      |         |       |
|        |              |                             |                  |                |                   |                      |         |       |
|        |              |                             |                  |                |                   |                      |         |       |
|        |              |                             |                  |                |                   |                      |         |       |
|        | _            |                             |                  |                |                   |                      |         |       |
|        |              |                             |                  |                |                   |                      |         |       |
|        |              |                             |                  |                | Pièce             | +                    |         |       |
|        |              |                             |                  |                |                   |                      |         |       |
|        |              |                             |                  |                |                   |                      |         |       |
|        | or oporter u | in journal de transaction \ | Neb Affaires     | 4-1-11         |                   |                      |         |       |
|        | inporter u   | in journal ac dansaction i  | in controlles in | tabiliser      |                   | Annuler              | Vali    | der   |

+ Gestion de l'import par email

<u>Retour sommaire</u>

# Administration

# Administration métier

# Gérance

## **Configuration – Onglet CAF**

Ajout d'un onglet CAF dans lequel les options CAF AL / APL de la page 1 sont déplacées

| Modification _Parametres                   |                             |                   |                            |                           | _                   |
|--------------------------------------------|-----------------------------|-------------------|----------------------------|---------------------------|---------------------|
| Gérance Relevé de gérance Honoraires & GRL | Menu Négociateur VTI        | EDL Planning      | Honoraires location        | Taxe foncière Lien Syndic | Remboursement DG C/ |
|                                            |                             |                   |                            |                           | _                   |
| AL/APL                                     |                             |                   |                            |                           |                     |
| Ne pas exclure les locataires en préavis   |                             |                   |                            |                           |                     |
| Journal encaissement CAF                   | APL, AL                     |                   |                            |                           |                     |
|                                            |                             |                   |                            |                           |                     |
| Fichior do róvision annuello               |                             |                   |                            |                           |                     |
|                                            |                             |                   |                            |                           |                     |
| Codes fiscalité à prendre en compte pour   | les locations non meublées  | (séparer les cod  | es fiscalités par des poir | nts-virgules)             |                     |
|                                            |                             |                   |                            |                           |                     |
|                                            |                             |                   |                            |                           |                     |
| Codes fiscalité à prendre en compte pour   | les locations meublées (sér | arer les codes fi | calités par des points-vi  | iraules)                  |                     |
| couco inclairce a prendre en compre pour   |                             |                   | callees par des points vi  | iguics)                   |                     |
|                                            |                             |                   |                            |                           |                     |
|                                            |                             |                   |                            |                           |                     |
|                                            |                             |                   |                            |                           |                     |
|                                            |                             |                   |                            |                           |                     |
|                                            |                             |                   |                            |                           |                     |
|                                            |                             |                   |                            |                           |                     |

#### **Révision annuelle**

Ajout de nouvelles options pour le fichier de révision annuelle :

- Codes fiscalités à prendre en compte pour les locations non meublées
- Codes fiscalités à prendre en compte pour les locations meublées.

Les codes fiscalités sont à séparer par des ";"